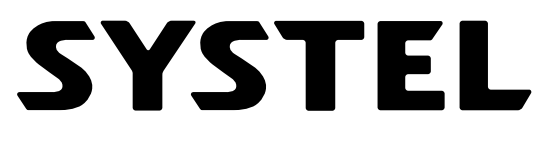

### cuando la calidad pesa

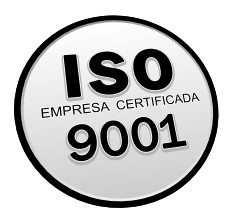

### Manual de Instalación Guía del Usuario

CUOLO Balanza electrónica con

impresor incorporado

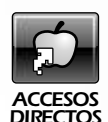

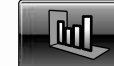

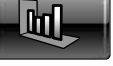

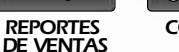

CONEXIÓN A PC

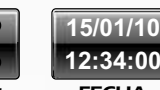

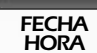

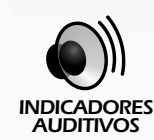

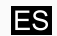

Edición en Español

# Indice

| Introducción                                                                     | 3          |
|----------------------------------------------------------------------------------|------------|
| Características técnicas generales                                               | 4          |
| Características metrológicas                                                     | 4          |
| Desembalando su balanza                                                          | 5          |
| 2. Mástil                                                                        | 7          |
| Antes de empezar                                                                 | 8          |
| 1. Precauciones iniciales                                                        | . 8        |
| 2. Información de seguridad                                                      | 9          |
| 3. Conexion a la red de alimentacion                                             | . 9        |
| Visualización y Teclado                                                          | 10         |
| 1. Visores                                                                       | 10         |
| 2. Indicadores de estado                                                         | 10         |
| 3. Angulos de visión                                                             | 11         |
| 4. Sonido                                                                        | 12         |
| 5. Teclado                                                                       | 12         |
|                                                                                  | 13         |
| Organización del equipo                                                          | 15         |
| Funciones Básicas                                                                | 16         |
| 1. Encender y apagar                                                             | 16         |
| 2. Carga de la bandeja receptora                                                 | 16         |
| 3. Función Tara.                                                                 | 17         |
| 5 Aiuste de cero                                                                 | 10         |
| 6. Prueba de impresión                                                           | 18         |
| 7. El editor de texto                                                            | 19         |
| Funciones de Venta                                                               | 20         |
| 1. Datos de los comprobantes                                                     | 20         |
|                                                                                  | 21         |
| Formas de convocar a un artículo.     Diferentes presion para un mismo criticulo | 21         |
| 2. Unierentes precios para un mismo artículo                                     | 23         |
| Venta de artículos en modo Etiqueta                                              | 24 .<br>مد |
| 5. Visualización del total de la venta                                           | 20<br>27   |
|                                                                                  | 21         |

| Menú del equipo                     | <u>28</u> |
|-------------------------------------|-----------|
| 1. Menú de usuario                  | 28        |
| 2. Menú de configuración            | 29        |
| 5. Como navegar en el menu          | 30        |
|                                     |           |
| Dentro del Menú                     | 31        |
| 1. Secciones                        | 31        |
| 1. Crear sección                    | 31        |
| 2. Editar sección                   | 31        |
| 3. Eliminar sección                 | 31        |
| 2. Articulos                        | 32        |
| 2. Editor un PLU                    | . 32      |
| 2. Eliminar un PLU                  |           |
|                                     | . 33      |
| 5. Crear un acceso directo          | 3/        |
| 3 Listados                          | 35        |
| 1 PILIs por Sección                 | 35        |
| 2 PLUs Desde - Hasta                | 36        |
| 3. Listar Secciones                 | 37        |
| 4. Listar Accesos                   | . 37      |
| 4. Reportes de ventas (impresos)    | 38        |
| 1. Ventas por PLU                   | . 38      |
| 2. Ventas por Sección               | . 39      |
| 3. Totales por Vendedor             | 40        |
| 4. Cerrar Ventas                    | 40        |
| 5. Totales de ventas (por pantalla) | 41        |
| 1. Total por Vendedor               | 41        |
| 2. Total por Sección                | 41        |
| 3. Total por PLU                    | 41        |
| 4. Cerrar Ventas                    | 41        |
| 6. Mensaje Publicitario             | 42        |
| 1. Editar mensaje                   | 42        |
| 2. Velocidad de mensaje             | 42        |
| 3. Tiempo de Espera                 | 42        |
| 7. Memoria                          | 43        |
| 1. Estado de Memoria                | 43        |
| 2. Borrar Accesos                   | 43        |
| 3. Borrar Artículos                 | 44        |
| 4. Borrar Secciones                 | 44        |
| 5. Valores de fabrica               | 44        |

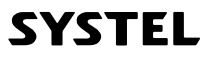

U

| 8. Configuración general del equipo        | 45  |
|--------------------------------------------|-----|
| 1. Menú de impresión                       | 45  |
| Tipo de papel                              | 45  |
| Calibrar etiquetas                         | 45  |
| Calidad de Impresión                       | 46  |
| Imprimir en grises                         | 46  |
| Desgaste de cabezal                        | 46  |
| 2. Balanza                                 | 47  |
| Cambiar Reloj                              | 47  |
| Configuración del código de barras         | 47  |
| Inclusión del código de barras en tickets  | 50  |
| Cantidad de copias de un mismo comprobante | 50  |
| 3. Conectividad                            | 51  |
| Identificación                             | 51  |
| Sincronización Inicial                     | 51  |
| Baud Rate (Velocidad)                      | 52  |
| 4. Usuarios                                | 53  |
| Cambiar Clave                              | 53  |
| Datos del Comercio                         | 54  |
| Nombre vendedores                          | 54  |
|                                            |     |
| Impresor                                   | 55  |
| 2 Tipo de Papel y Formato de Impresión     | 55  |
| 3. Cambio de Papel                         | 56  |
|                                            |     |
| Calvaián da Brahlanaa                      | F 0 |
| <u>Solucion de Problemas</u>               | 50  |
| 2 Si el peso no es estable verifique       | 58  |
| 3. Problema de impresión                   | 58  |
|                                            |     |
| Mantanimianta                              | 50  |
|                                            | 50  |
| 2 Limpieza de Equipo                       | 59  |
| 3 Limpieza de Impresor                     | 59  |
| 4 Limpieza de Cabezal                      | 60  |
| 5. Desinfección                            | 60  |
|                                            |     |
|                                            |     |
| Garantía                                   | 61  |

SYSTEL

# Introducción

¡Felicitaciones por haber adquirido una de nuestras Balanzas Electrónicas SYSTEL! Nuestros productos son el resultado de una larga experiencia de SYSTEL S.A. en Sistemas de Pesaje Electrónico, a bajo costo y con las prestaciones y confiabilidad que Ud. requiere. Para ello hemos usado materiales de primera calidad, que sumado a las soluciones técnicas implementadas le aseguran una larga vida útil, aún soportando un trato riguroso en ambientes de trabajo hostiles. No obstante, como cualquier instrumento de precisión, debe ser adecuadamente tratado y cuidado.

Es nuestro deseo que este producto, construido íntegramente por SYSTEL S.A., se convierta en una valiosa herramienta para su trabajo.

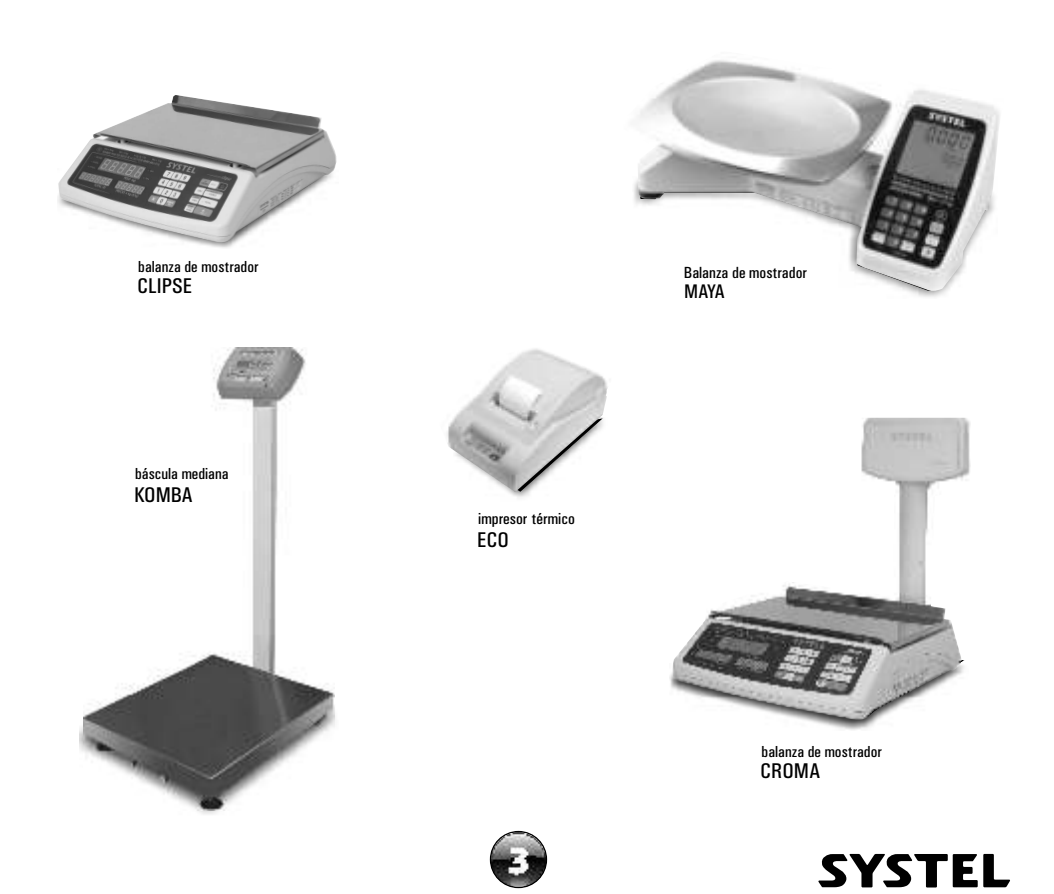

### Algunos de nuestros productos

# Características generales

### CARACTERÍSTICAS FUNCIONALES:

- ✓ Modelo PPID (peso, precio, importe, descripción).
- ✓ 4000 artículos en memoria.
- ✓ 4 vendedores simultaneos.
- ✓ 60 accesos directos a productos (30+30).
- ✓ Programable por teclado y por PC.
- Impresor incorporado de ticket y etiquetas autoadhesivas.
- ✓ Ajuste de calidad de impresión.
- ✓ Fecha y hora en ticket y reportes.
- ✓ Función Tara y Cero.
- ✓ Cómputo de pago y vuelto.
- ✓ Suma de artículos pesables y no pesables.
- ✓ Consulta permanente de totales de venta.
- ✓ Memorias protegidas ante corte de energía.
- ✓ Información de detección de errores.
- ✓ Acceso a Modo Configuración por clave personal.
- ✓ Perfiles de usuarios de administrador y consulta
- ✓ Reportes de ventas impresos y por pantalla.
- ✓Comunicación en red.

NOTA: los símbolos "\$" y "kg" utilizados en este manual son representativos y pueden variar en el equipo acorde al país destino.

### CARACTERÍSTICAS TÉCNICAS:

- ✓ Capacidades de 15 kg, 30 kg, 30 lb y 60 lb (\*).
- ✓ Comunicación a PC por protocolo USB.
- ✓ Comunicación en red por protocolo RS-485.
- ✓ Cabezal de impresión de 2".
- ✓ Papel Térmico Continuo de 57mm ancho.
- ✓ Etiquetas Autoadhesivas 55 x 44 mm
- ✓ Teclado con membrana de alta duración.
- $\checkmark$  Bandeja de acero inox. de 240 x 365 mm.
- ✓ Display LCD retroiluminado.
- ✓ Indicador de peso de doble alto.
- ✓ Gabinete de ABS inyectado.
- ✓ Dimensiones generales:
  - Cuora sin mástil: 390 x 440 x 165 mm.
  - Cuora con mástil: 390 x 440 x 500 mm.
- ✓ Peso del equipo (sin papel ni embalaje):
  - 5,6 kg (c/mástil c/alim. universal 110/220V~).
  - 5,2 kg (s/mástil c/alim. univers 110/220V~).
  - 6,8 kg (c/mástil c/alim. 220V~).
- ✓ Rango de tº de operación: +10º a +40ºC.
- ✓ Fuente de alimentación (Voltaje Frec.):
  - Versión Univ.: 110V~/220V~, 50/60Hz. Rango de alim.: 90V~ a 264V~.
  - Versión 220V: 220V~, 50Hz. Rango de alim.: 187V~ a 242V~.

### Características Metrológicas

| MODELO          | CAPACIDAD<br>MAXIMA | CAPACIDAD<br>Minima | MINIMA<br>RESOLUCION                            | TARA<br>MAXIMA |
|-----------------|---------------------|---------------------|-------------------------------------------------|----------------|
| CUORA 15        | 15 kg               | 0,040 kg            | 2g de 0 a 6 kg<br>5g de 6 a 15 kg               | - 5 kg         |
| CUORA 30        | 30 kg               | 0,100 kg            | 5g de 0 a 15 kg<br>10g de 15 a 30 kg            | - 10 kg        |
| CUORA 30 lb (*) | 30 lb               | 0,100 lb            | 0.005 lb de 0 a 15 lb<br>0.010 lb de 15 a 30 lb | - 10 lb        |
| CUORA 60 lb (*) | 60 lb               | 0,200 lb            | 0.010 lb de 0 a 30 lb<br>0.020 lb de 30 a 60 lb | - 20 lb        |

(\*) La configuración en modo libras (lb) es de uso exclusivo en países que utilizan el sistema anglosajón de unidades.

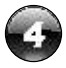

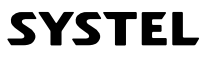

## Desembalando su balanza

- 1. Abra la caja con cuidado
- 2. Retire la bandeja de acero inoxidable junto con el rollo de etiqueta y papel continuo (Fig.2).
- 3. Si el modelo que Ud. adquirió posee mástil (visor elevado), debe colocar el mismo en posición vertical (en su respectivo alojamiento en el gabinete principal), sin intentar retirarlo de la caja.
- 4. Retire la protección superior de cartón completa.
- 5. Levante suavemente todo el equipo hasta sacarlo de la caja. <u>No lo levante</u> <u>desde el soporte metálico de la</u> <u>bandeja.</u>
- 6. En caso de trasladar el equipo coloquelo correctamente en el embalaje para mayor seguridad.

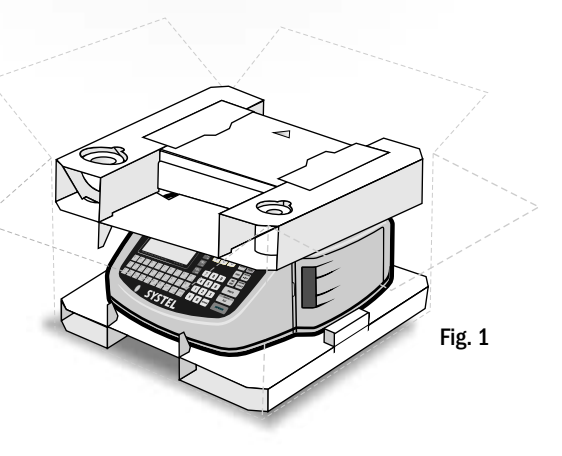

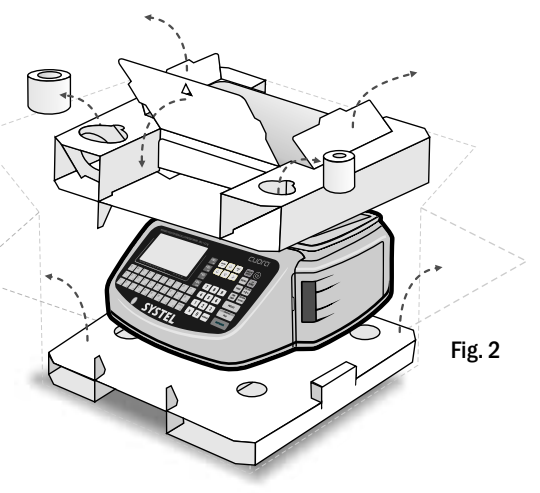

### **CONTENIDO DEL EMBALAJE**

- ✓ Una balanza CUORA.
- ✓ Un cable de alimentación.
- ✓ Una derivación para conexión a red.
- ✓ Un rollo de etiquetas autoadhesivas.
- $\checkmark$  Un rollo de papel continuo.
- ✓ Manual del usuario.
- ✓ Listado de ATAS (Agentes Técnicos Autorizados SYSTEL).

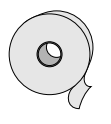

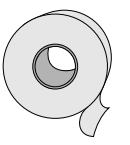

Papel continuo

Etiquetas autoadhesivas

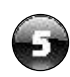

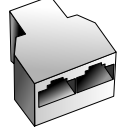

Derivación para

Red RS-485

9

Cable de alimentación conexión a red eléctrica

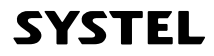

### 1. Descripción de partes Todas las versiones de Balanza CUORA poseen puerto de comunicación en su parte inferior que Visor Cliente permiten la conexión en red con otras balanzas y la comunicación a PC. PRECINTADO DE SEGURIDAD: La Balanza CUORA posee precintado de seguridad Mástil de apertura de gabinete (etiqueta Void o tipo candado de alambre, acorde al país destino). No lo retire o perderá la garantía! Bandeja de Acero Inoxidable Tapa Modulo impresor Salida de ticket o etiquetas Visor/ Teclado Patas Regulables Bandeja de Acero inoxidable **Visor Cliente** Visor / Teclado **Tapa Modulo Patas Regulables** impresor

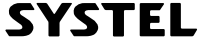

### 2. Mástil

### Ensamble del mástil

Coloque el mástil en posición vertical, cuidando de no dañar el cable plano del visor, e inserte el mismo en el alojamiento correspondiente de la base.

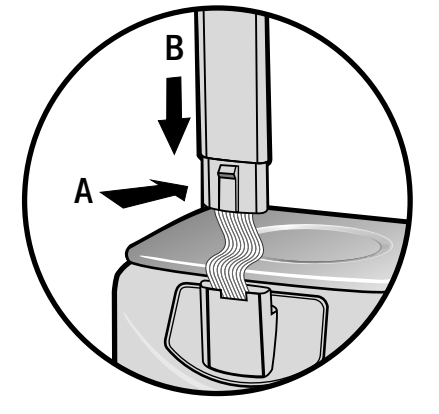

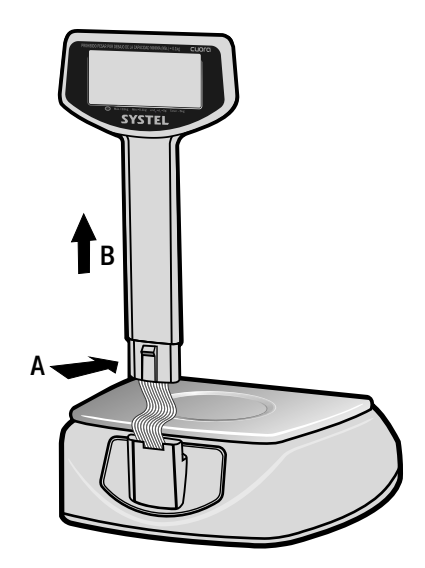

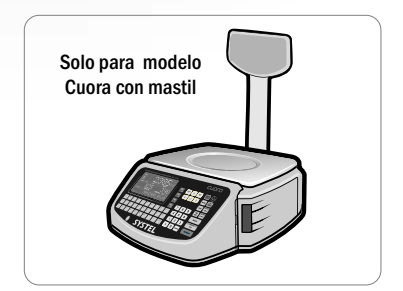

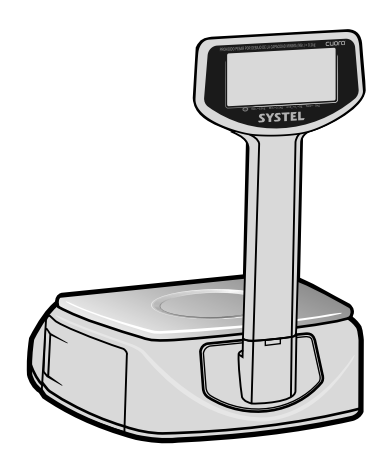

### Desmontar el mástil

Si por algún motivo fuera necesario desmontar el mástil para transportar el equipo, ejerza una leve presión sobre la traba situada al pie de la brida de soporte del mástil (flecha A), y al mismo tiempo tire suavemente del mástil hacia arriba (flecha B), cuidando de NO DAÑAR el cable que se encuentra en el interior del mismo.

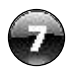

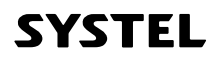

# Antes de empezar

### 1. Precauciones iniciales

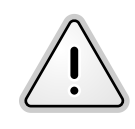

Para evitar shock eléctrico o algún daño personal, leer cuidadosamente la "información de seguridad" y las recomendaciones generales de operación antes de utilizar el equipo.

- Leer atentamente este manual antes de poner en funcionamiento su equipo.
- Retire la película plástica que recubre la bandeja de acero inoxidable.
- ✓ Controle la correcta posición de la bandeja.
- No exponga su balanza a corrientes de aire o ventiladores.
- ✓ Ubique su balanza sobre una superficie plana, horizontal y libre de vibraciones.
- Regule las patas de la balanza para lograr un correcto nivelado de la misma. Asegúrese de que la burbuja de nivel quede centrada.
- Encender la balanza al menos 2 horas antes de comenzar a trabajar.
- Nunca sobrepase el peso máximo admisible por el equipo.
- ✓ No accione el teclado con elementos punzantes.
- Ante cualquier duda sobre la instalación o el funcionamiento de su equipo, consulte con el Agente Técnico Autorizado Systel (ver listado ATAS correspondiente a su zona).
- Este equipo fue calibrado en la ciudad de Córdoba capital (República Argentina). Las variaciones en la gravedad de acuerdo a la región geográfica donde se utilice el equipo pueden afectar a la lectura del peso. Se recomienda recalibrar el equipo en el lugar de uso para asegurar un perfecto funcionamiento, para ello puede ponerse en contacto con su Agente Técnico Autorizado Systel (ATAS) mas cercano. Verlistado ATAS correspondiente a su zona.

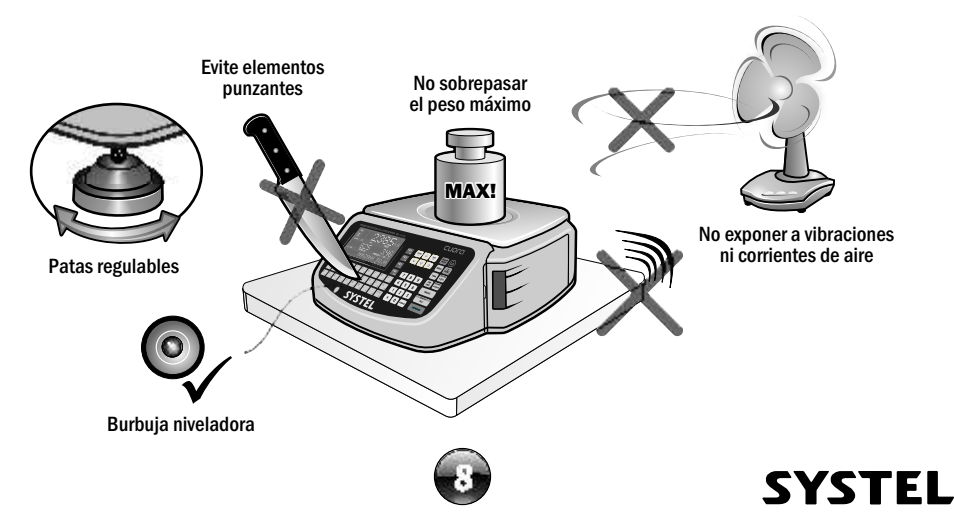

### 2. Información de Seguridad

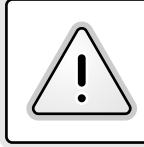

Cumpla con las indicaciones de Seguridad Eléctrica ya que es indispensable para la validez de la GARANTIA.

No vierta líquidos en el interior del gabinete.

- ✓ Este equipo cumple con las normativas de seguridad IEC60950.
- Evite conectar su balanza a una línea compartida con motores eléctricos o tubos fluorescentes, dado que podría afectar a la estabilidad de su balanza.
- Conecte el equipo a un tomacorrientes adecuado, con puesta a tierra, que se encuentre cerca del lugar de instalación de la balanza y libre de obstáculos.
- ✓ Siempre que sea posible, utilice estabilizadores de tensión en la línea de alimentación.
- ✓ No corte ni reemplace la ficha provista con el equipo por otra distinta.
- ✓ No use adaptadores de dos contactos que anulen la descarga a tierra.
- ✓ Si accidentalmente se vierten líquidos dentro del gabinete, desenchufe inmediatamente el equipo.
- Evite utilizar el equipo en recintos que ocasionalmente puedan provocar condensación de agua, tales como cámaras frigoríficas.

### 3. Conexión a la red de alimentación

| CARACTERÍSTICAS ELÉCTRICAS |                          |                     |  |  |
|----------------------------|--------------------------|---------------------|--|--|
|                            | VERSIÓN FUENTE UNIVERSAL | VERSIÓN FUENTE 220V |  |  |
| Tensión de Alimentación:   | 110-220V~ / 50-60Hz      | 220V~, 50Hz         |  |  |
| Rango de Alimentación:     | 90V~ a 264V~             | 187V~ a 242V~       |  |  |
| Potencia máxima:           | 120 W                    | 90 W                |  |  |

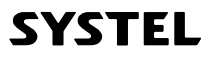

# Visualización y Teclado

### 1. Visores

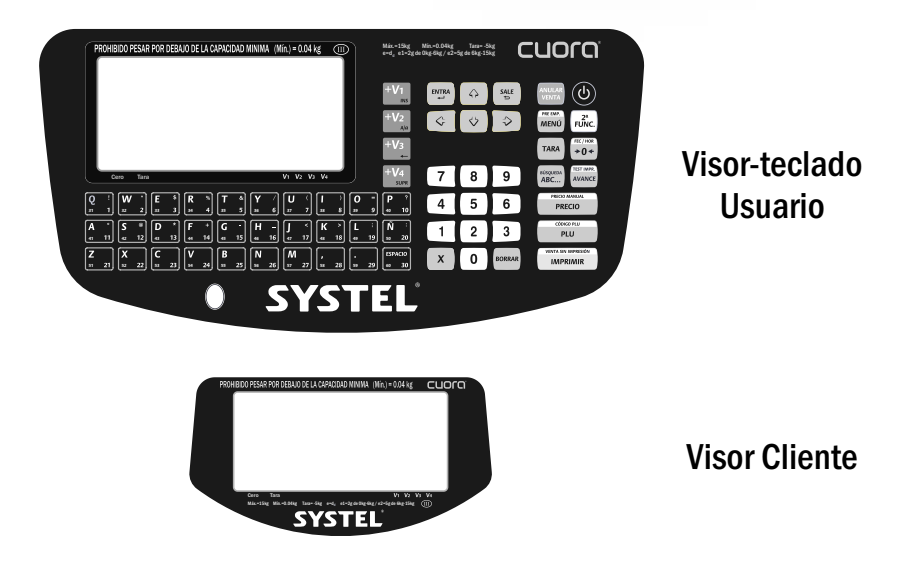

### 2. Indicadores de estado

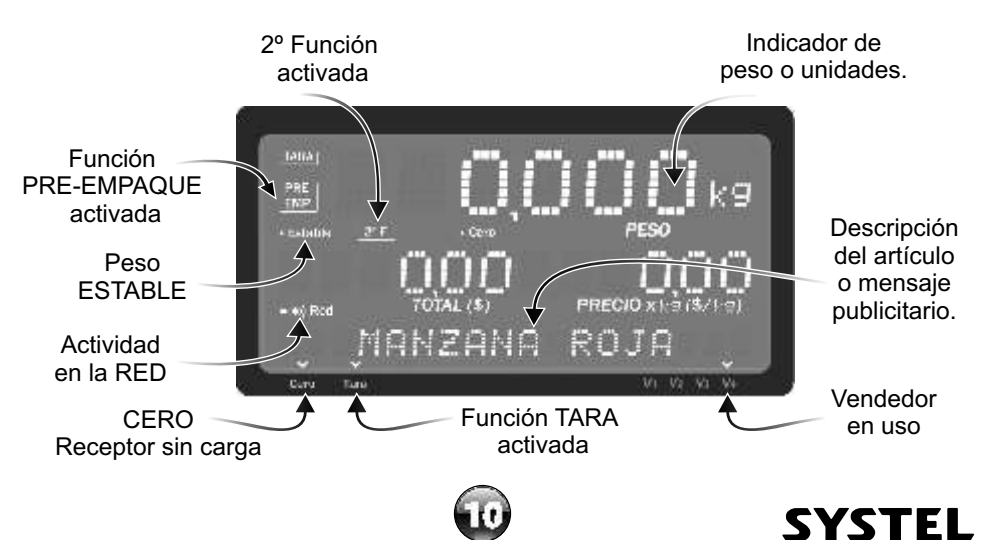

### 3. Ángulos de Visión

La balanza Cuora, utiliza visores de cristal líquido de bajo consumo (LCD). Para optimizar la visualización del equipo, al momento de la instalación se deberá tener en cuenta que este tipo de visores poseen un cono de visualización óptimo, fuera del cual la imagen perderá nitidez y contraste. Considere esta condición para la instalación del equipo, ya que fuera de dicho ángulo, la visualización será deficiente.

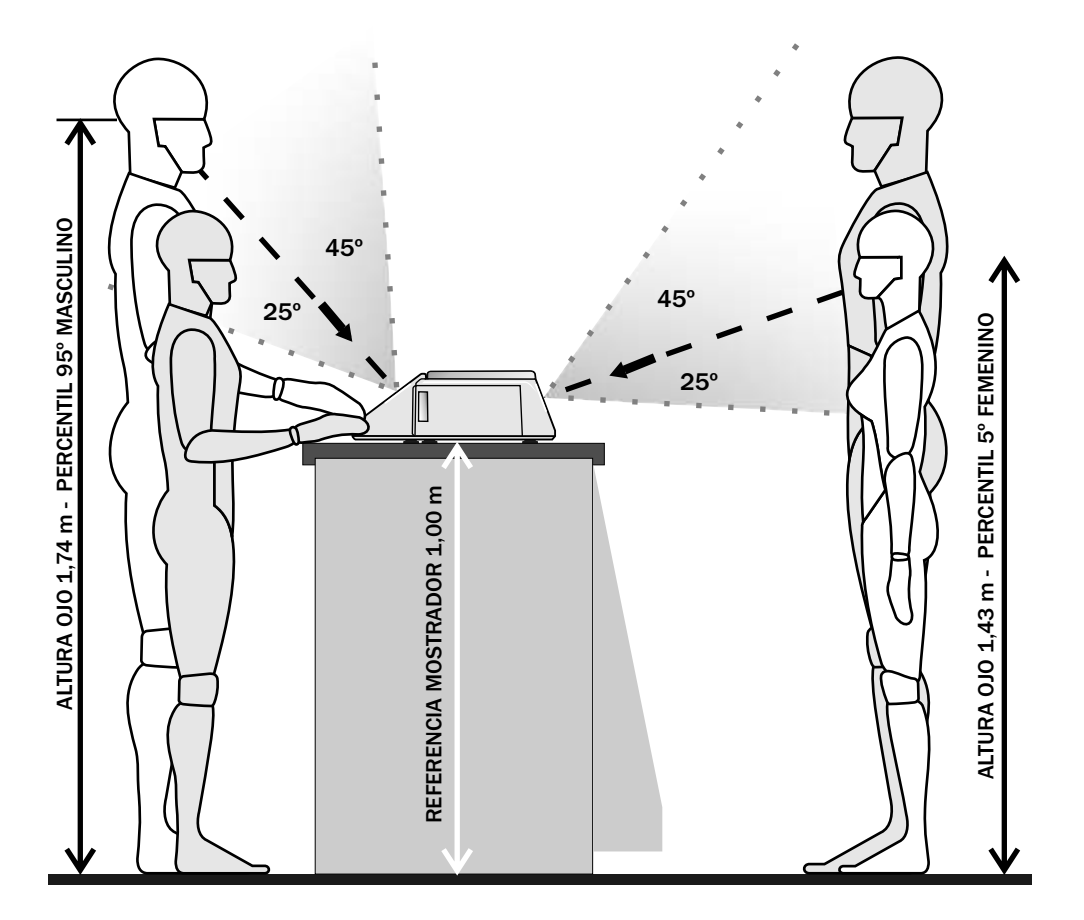

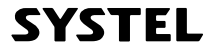

### 4. Sonido

#### INDICADORES AUDITIVOS:

Para mejorar la comprensión de las acciones, el equipo dispone de sonidos diferenciados que facilitan su utilización y mejoran la velocidad de operación. Algunos de estos sonidos:

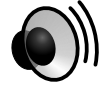

Sonido de TECLA: Al presionar cualquier tecla.

<u>Sonido de ERROR</u> (Sonido entrecortado): Al presionar una tecla incorrecta, al superar el limite de tara, si se intenta ingresar un código incorrecto, etc.

<u>Sonido de ACEPTACIÓN</u>: Al cerrar el registro de una venta, al confirmar la aceptación de un nuevo código, etc.

Alarma de PROTECCIÓN: Al superar la capacidad máxima permitida por el equipo.

### 5. Teclado

El teclado ha sido diseñado con teclas de diferentes formas y colores para su mejor identificación, utilizando un panel de policarbonato impermeable y de alta resistencia.<sup>1</sup>

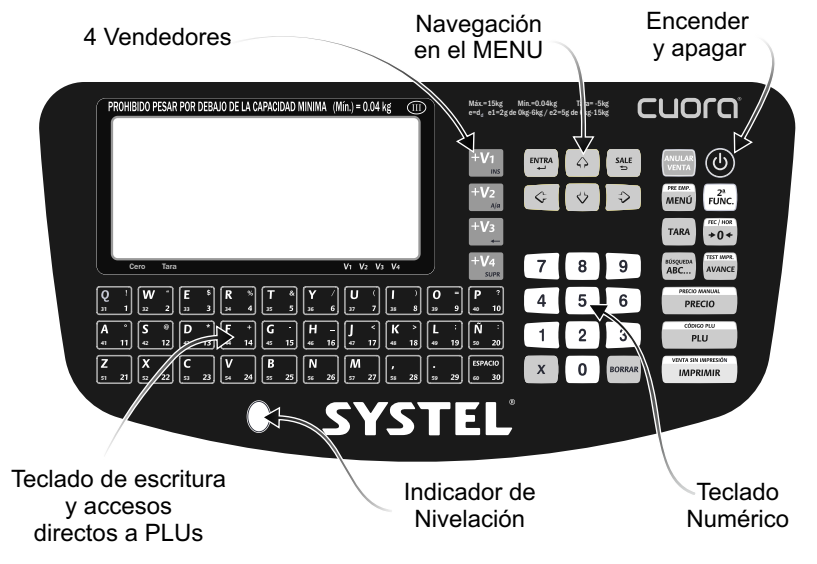

1. La forma de las teclas y los colores pueden variar en las diferentes versiones.

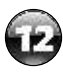

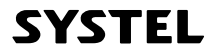

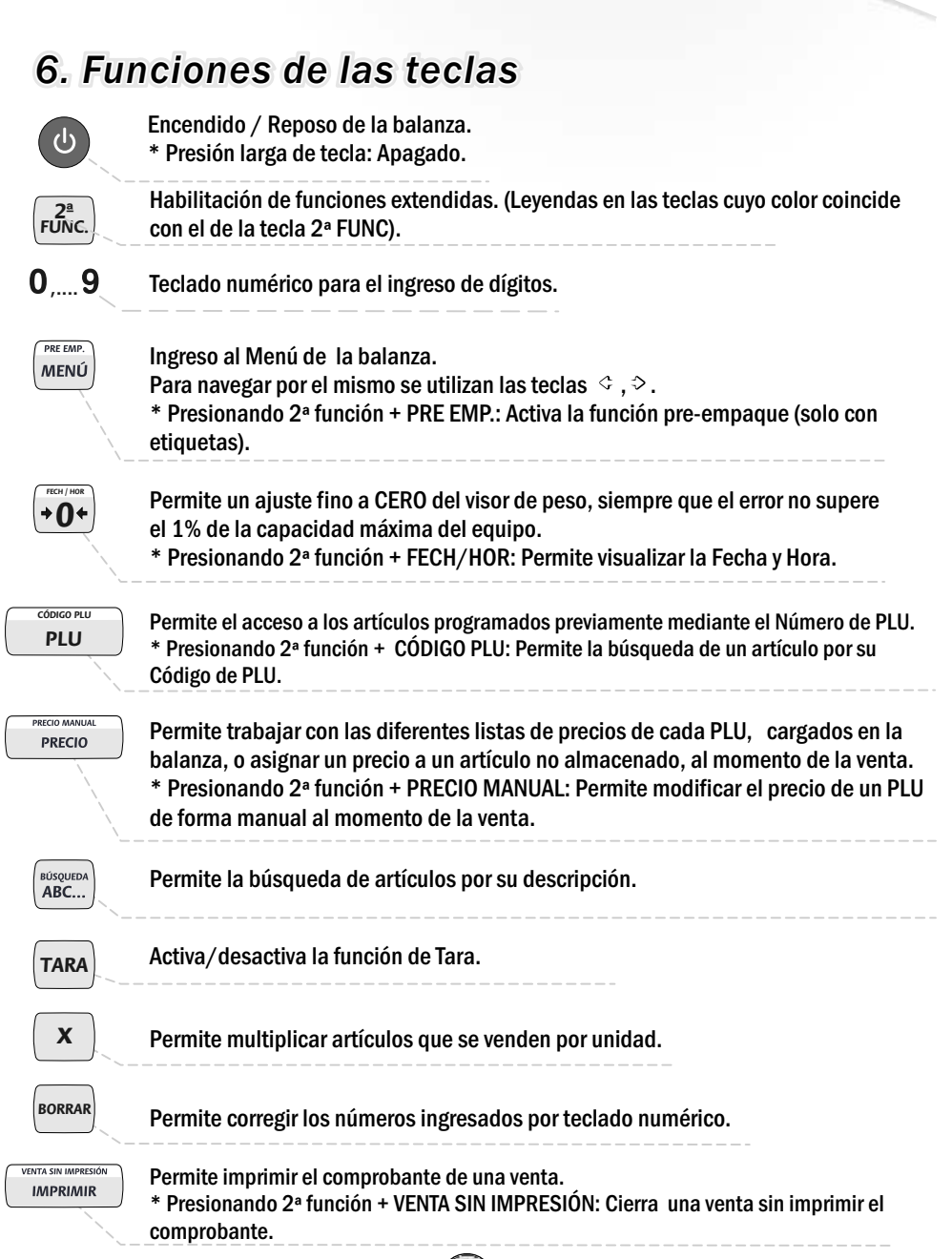

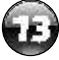

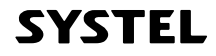

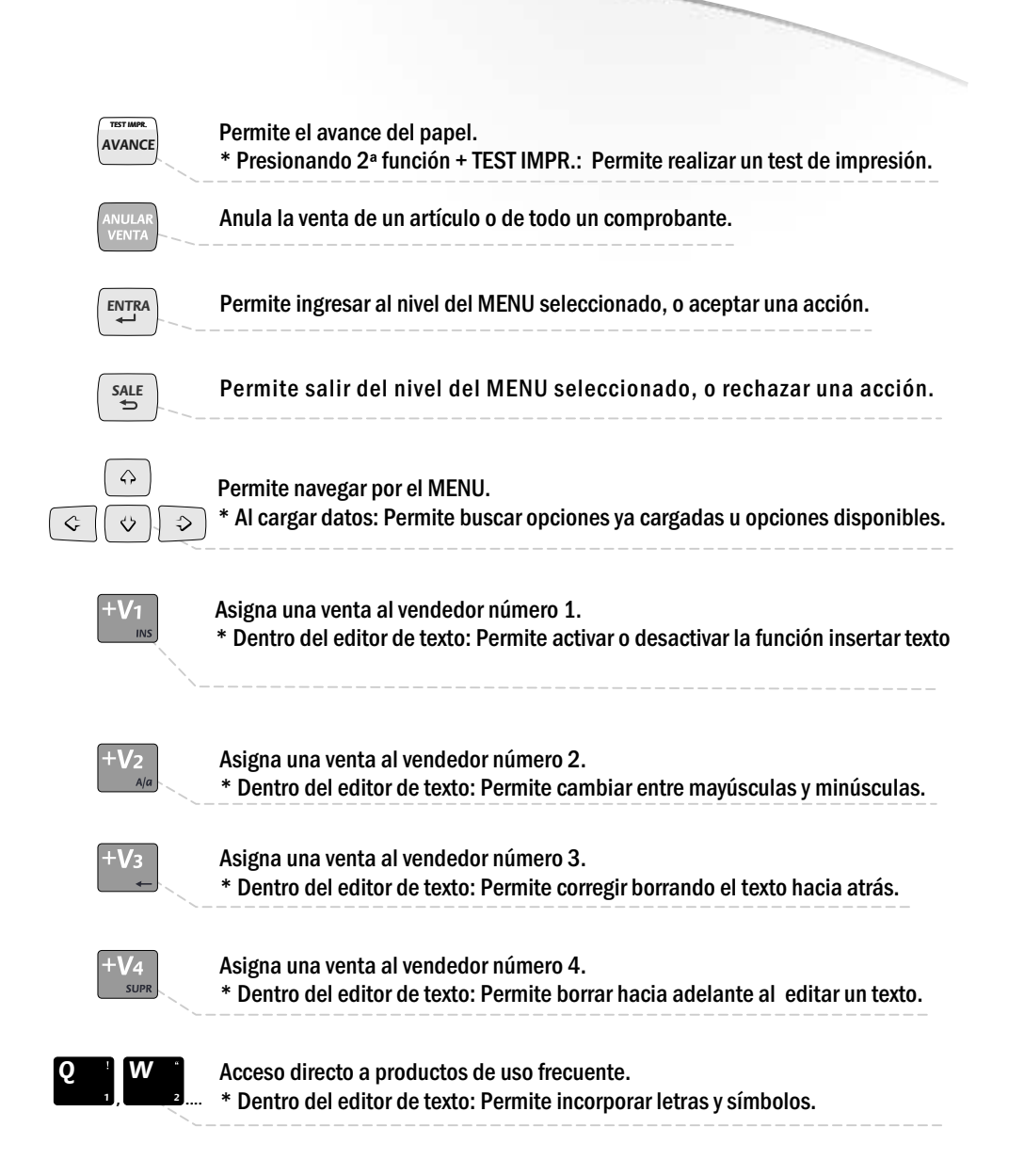

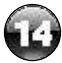

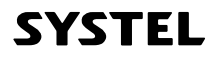

#### Organización del equipo Comercio → SUPERMERCADO "AVENIDA" VERDULERÍA NADERÍA Secciones $\rightarrow$ $PLU \rightarrow$ TOMATE PERITA INFORMACIÓN DE UN PLU (ejemplo para cargar en su equipo) O Tecla de Acceso → directo Tipo de Venta (unidad o pesable) . . . . . Pesable NARANJA Precio Lista 1 .....\$ 5,75 Precio Lista 2 . . . . . . . . . . . . . . . . \$ 4,80 Sección del comercio ..... Verdulería Días de vencimiento ..... ..5 Otros datos / Ingredientes .....producto natural libre de pesticidas, origen Mendoza

- Un comercio se organiza por secciones (verdulería, carnicería, panadería, etc.) que permite agrupar los productos para una mejor organización y manejo de las ventas.
- Dentro de las distintas secciones se encuentran los productos relacionados a la misma (como tomate, naranja, lechuga etc. en la sección verdulería por ejemplo).
- El conjunto de datos asociados a un producto se denomina PLU.
- Cada PLU posee los siguientes datos asociados:
  - Número de PLU: Es el número que identifica al producto (PLU) dentro de la balanza.
  - Descripción del producto: Nombre del producto.
  - Tipo de venta: Se debe determinar si el producto se vende por PESO o por UNIDAD.
  - Precio Lista 1: Valor principal de venta del producto. Precio para venta por menor.
  - Precio Lista 2: Valor opcional de venta del producto. Precio para venta por mayor.
  - Código del PLU: Número, que permite identificar al producto de manera unívoca dentro del comercio. Este es el número que aparecerá en todas la impresiones.
  - Sección del comercio: Sección a la que pertenece el PLU.
  - Tara: Peso del envase del producto (\* TARA por PLU no disponible en Argentina).
  - Días de vencimiento: Días de vencimiento del producto a partir de la fecha de venta.
  - Otros datos/ingredientes: Campo de escritura libre para detalles del producto.
- La figura superior muestra el caso del PLU "Tomate Perita" y el conjunto de sus datos asociados, perteneciente a la sección "Verdulería", que se puede seleccionar mediante la tecla de acceso directo a la sección "Verdulería", que se puede seleccionar mediante la tecla de acceso

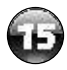

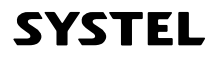

# Funciones básicas

1. Encender y apagar

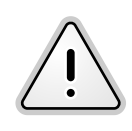

Al apagar la balanza se guardarán todos los datos registrados y las configuraciones realizadas estarán disponibles al encenderla nuevamente.

Luego de conectar el equipo a la red de alimentación, solo necesitará presionar la tecla ပြ para encender la balanza.

Al encender el equipo, la balanza ajustará de forma automática la posición de cero. Esto puede demorar algunos segundos. Finalizada esta acción, la balanza estará lista para ser utilizada. Es importante que el equipo esté estable durante este proceso. Si se toca la bandeja, el proceso comenzará nuevamente.

Pulsando brevemente Ula balanza pasará a modo "DESCANSO"

### 2. Carga de la bandeja receptora

- 1 Colocar SIEMPRE el peso centrado en la bandeja receptora, depositándolo SUAVEMENTE.
- 2 Nunca cargar la bandeja con volúmenes que sobrepasen excesivamente los límites de la misma, esto puede provocar una medición incorrecta o dañar el quipo.
- 3 No colocar recipientes inestables.
- 4 Si necesita pesar artículos que individualmente pesan menos que la resolución mínima del equipo (ver valor de "e" en la información técnica), colocarlos por medidas para obtener un resultado preciso (no colocarde a uno).

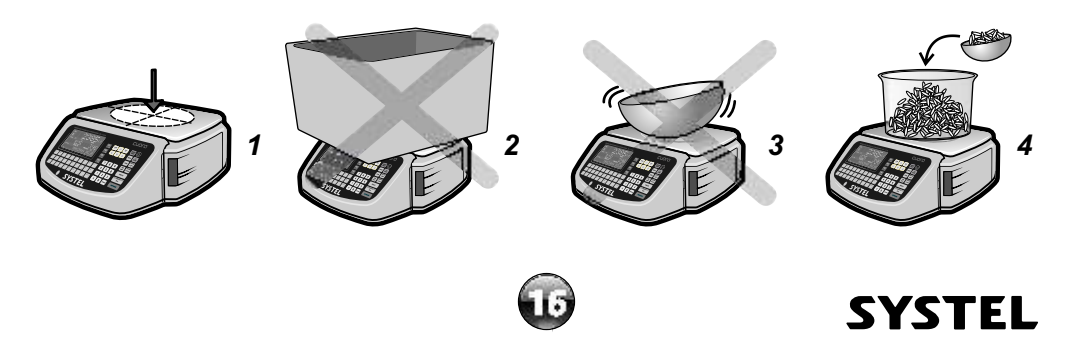

### 3. Función Tara

Esta función le permitirá descontar el peso del envase, y así obtener el PESO NETO, en aquellos productos que necesitan de un contenedor o envoltorio para ser pesados o entregados. La función TARA puede ser utilizada de dos modos diferentes (directa o manual):

\* DIRECTA: siga los siguientes pasos y la balanza guardará el peso del envase como valor de tara.

**1.** Verifique que el visor de peso esté en CERO (visor en cero e indicador de cero encendido)

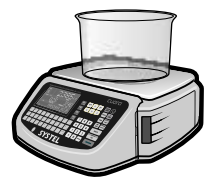

**2.** Coloque el envase vacío.

**3.** Presione TARA: el visor de peso volverá a CERO (Indicador de Tara encendido).

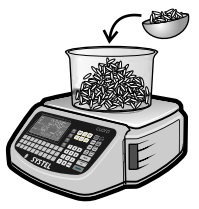

4. Coloque el producto.

**5.** El valor visualizado corresponde al "peso neto" del producto.

\* MANUAL (modo no disponible en Argentina): cuando conoce el valor de tara de un producto, puede ingresar por teclado este valor (con o sin carga sobre la bandeja) del siguiente modo:

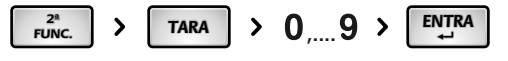

✓ La función TARA se activará solo cuando el peso se encuentre estable sobre el plato.
 ✓ Para eliminar la TARA, descargue el plato y presione nuevamente la tecla TARA.

### 4. Acumulación de Taras. Taras sucesivas.

La función TARA podrá, además de la función descripta en el punto 3, ser utilizada para pesar diferentes productos sin necesidad de vaciar la bandeja. Para ello, coloque el primer producto sobre la bandeja, utilice las funciones de venta que requiera, presione la tecla TARA, y repita la operación tantas veces como sea necesario. Cada vez que presione la tecla TARA el visor de peso volverá a cero.

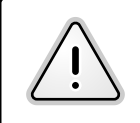

- Recuerde que el limite de TARA está definido por la capacidad de TARA del equipo, dicha información la encontrará impresa en el visor del equipo.
- La TARA solo podrá desactivarse retirando todo el peso de la bandeja.

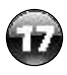

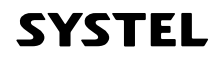

### 5. Ajuste de Cero

El ajuste de cero permite corregir pequeñas diferencias en el cero del equipo debidas a suciedad en el plato, corrientes de aire o en caso de que el equipo haya sido encendido con peso sobre el plato.

Para ajustar el cero del equipo simplemente debe retirar todo peso que se encuentre sobre el plato del equipo y presionar la tecla  $\left[ \begin{smallmatrix} more t \\ \bullet 0 \end{smallmatrix} \right]$ .

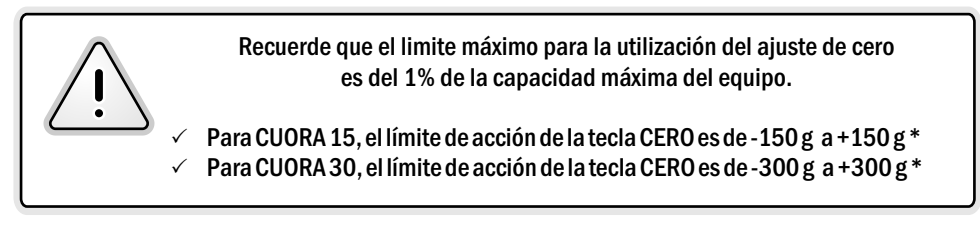

\* La legislación metrológica de algunos países (ej. Uruguay), admite el uso de la función CERO, únicamente para errores positivos.

### 6. Prueba de impresión

Para comprobar la calidad y correcto funcionamiento del impresor de la balanza CUORA puede realizar una prueba de impresión de la siguiente manera:

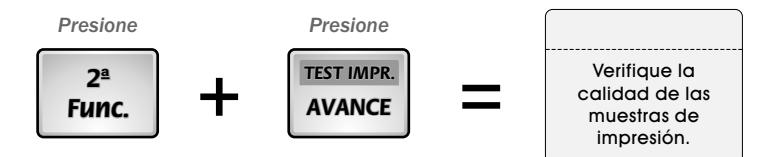

En la sección de configuración del equipo podrá encontrar diversos parámetros que puede ajustar para lograr una resolución óptima, con la calidad y contraste adecuada para el tipo de papel que usted esté utilizando.

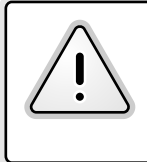

El espesor del papel que utilice, la transparencia del sustrato de las etiquetas, la temperatura ambiente de trabajo de su balanza, entre otros, son fenómenos que pueden afectar a la calidad de la impresión. Configure su equipo para lograr una calidad óptima.

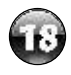

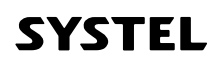

### 7. El editor de texto.

El equipo cuenta con un editor que permite ingresar los datos de manera mas fácil y organizada para crear o modificar un texto.

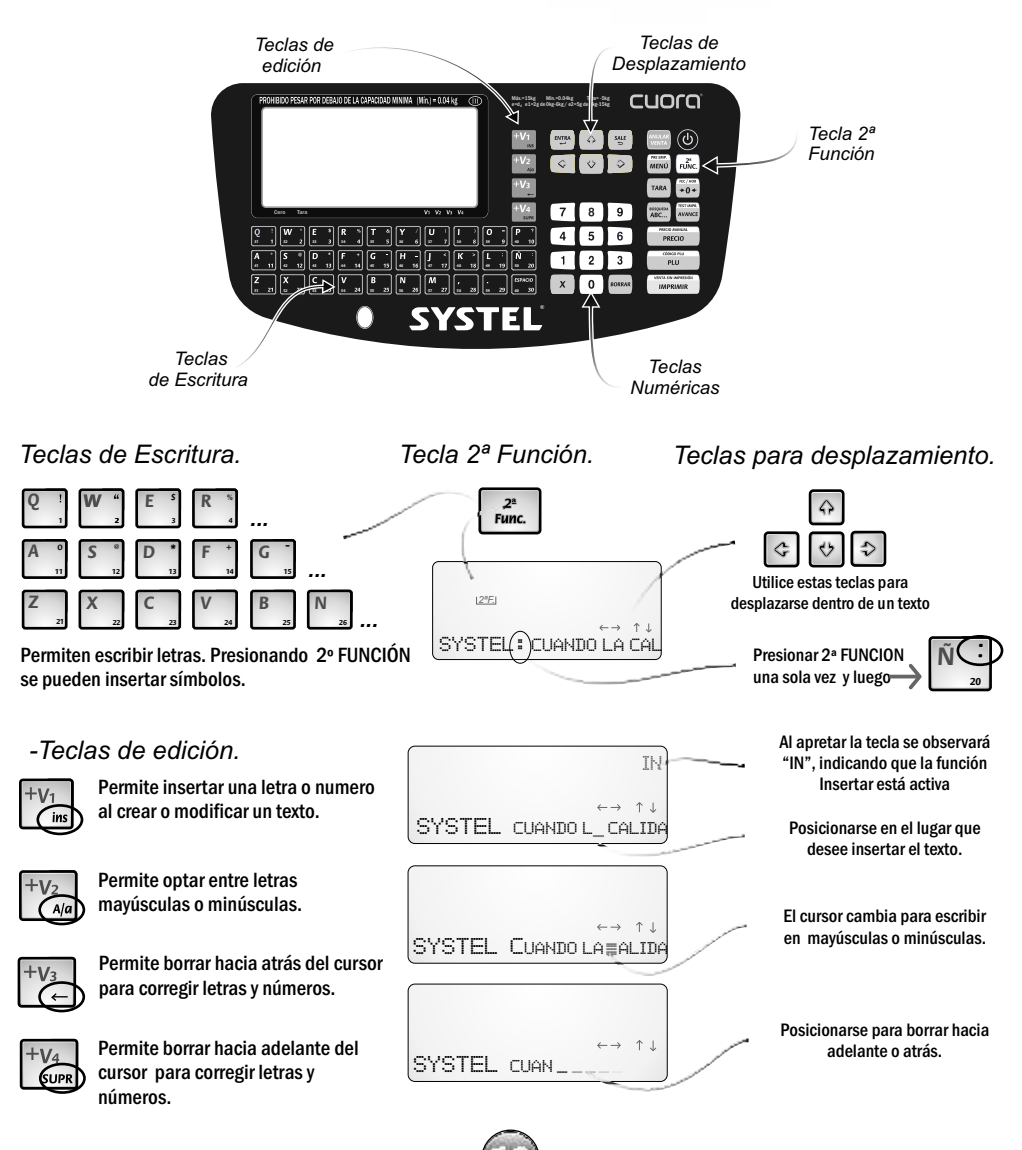

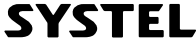

# Funciones de Venta

### 1. Datos de los comprobantes

| DOCUMENTO NO FISCAL                                                        |
|----------------------------------------------------------------------------|
| NOMBRE COMERCIO<br>Direccion - Telefono - Fax                              |
| Fecha: 03/01/11 Hora: 12:34:56<br>Vendedor: Nombre del Vendedor            |
| (C.PLU) - Descripción<br>Cant. x Precio Unit. = Importe<br>(00251) Durazno |
| 2,840kg × 4,80\$/kg = 13,63                                                |
| (00283) Ensalada Mixta<br>3Un x 3,75\$/un = 11,25                          |
| (00428) Facturas<br>12Un x 0,80\$/un = 9,60                                |
| (00423) Costilla<br>3,070kg x 18,50\$∕kg = 56,80                           |
| Articulos: 04                                                              |
| TOTAL \$91,28                                                              |
| Pago: \$100,00<br>Vuelto: \$8,72                                           |
| Gracias por su compra!                                                     |
| <b>T</b> = 1 = = +                                                         |

Ticket

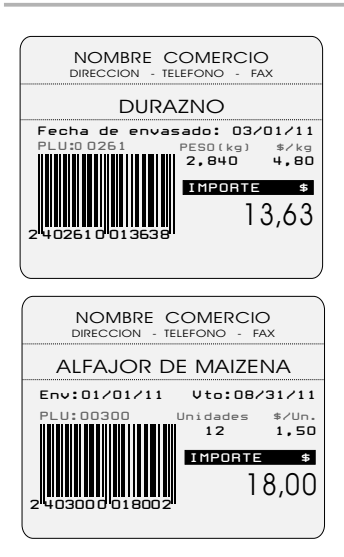

Etiquetas

- ENCABEZADO: 1ª línea para Nombre del Comercio y 2ª línea para dirección y teléfono.
- FECHA y HORA: Indica la fecha y la hora de la venta.
- VENDEDOR: Indica el nombre del vendedor.
- C. de PLU: indica el código de PLU.
- DESCRIPCIÓN: Descripción del artículo vendido.
- CANTIDAD: indica el peso (si es pesable) o la cantidad del artículo (si es no pesable).
- PRECIO: indica el precio por unidad o por kg según corresponda.
- IMPORTE: indica el valor monetario del producto.
- ART.: Indica la cantidad total de los distintos artículos vendidos.
- TOTAL: Indica el costo total de la venta.
- PAGO: Indica el valor monetario entregado por el cliente.
- VUELTO: Muestra el cálculo de vuelto (PAGO TOTAL = VUELTO).
- COD. BARRAS: Código de barras en formato EAN13. (Solo si es configurado para ser impreso. Ver detalles en pág. 48, 49 y 50).

Las etiquetas pueden corresponder a artículos pesables o no pesables, en ambas aparecerá la siguiente información:

- CÓDIGO DE BARRAS: código gráfico en formato (EAN 13).
- DESCRIPCIÓN: muestra el nombre del artículo programado en la balanza. Para un artículo genérico se imprimirá la leyenda "Generico Pesable" si es pesable o "Generico Unitario" si es no pesable.
- PLU: Muestra el código de PLU.
- FECHA DE ENVASADO: es la fecha en que se generó la impresión de la etiqueta (depende de la fecha configurada en el equipo).
- FECHA DE VENCIMIENTO: sólo si el artículo tiene cargado la cantidad de días de vencimiento respecto de la fecha de envasado.
- PESO: indica el peso (si es pesable) / Unidades: la cantidad de artículos (si es no pesable).
- \$/kg: indica el precio por kg \$/Un.: indica el precio por unidad.
- IMPORTE: indica el valor monetario del producto.

NOTA: los símbolos "" y "kg" utilizados en este manual son representativos y pueden variar en el equipo acorde al país destino.

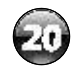

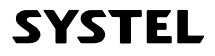

### 2. Operación del equipo

### 1. FORMAS DE CONVOCAR A UN ARTÍCULO (PLU) y FIJAR EL PRECIO:

Para realizar una venta con la balanza, ya sea de productos de venta por peso como de venta unitaria, es necesario previamente fijar un precio. La balanza cuenta con una gran variedad de modos en los que se puede realiza esta operación.

Tomando como ejemplo la venta de artículo (PLU) "TOMATE PERITA", se realzan los campos que pueden ser utilizados para convocarlo al momento de la venta. En la página 34 encontrará los pasos necesarios para cargar, editar o eliminar un artículo (PLU) en la balanza.

|                                                                                                    | TOMATE PERITA                                                                      | 4                           |
|----------------------------------------------------------------------------------------------------|------------------------------------------------------------------------------------|-----------------------------|
| Descripción del producto<br>Número de PLU<br>Tipo de Venta (unidad o pesable)<br>Precio lista 1<br>Precio lista 2<br>Código del producto<br>Sección del comercio<br>Tara<br>Días de vencimiento | Tomate Perita.<br>8<br>Pesable<br>4,75<br>4,10<br>07985<br>Verdulería<br>0 kg<br>5 | Tecla de acceso directo Nº1 |

### A) EL PRECIO SE PUEDE FIJAR DE MANERA MANUAL:

Este procedimiento se utiliza generalmente cuando el producto no se encuentra cargado en la balanza. Escribir por teclado numérico el precio del articulo a vender (sin la coma), y presione la tecla PRECIO. Ejemplo

| 1   | >     | 2      | >     | 5   | >   | PRECIO MANUAL<br>PRECIO |
|-----|-------|--------|-------|-----|-----|-------------------------|
| Ing | grese | e el p | recio | \$1 | ,25 | Presione                |

Como el precio se fijó de manera manual y el equipo no sabe a que articulo pertenece, el mismo se identificará como GENÉRICO.

### B) EL ARTÍCULO SE PUEDE CONVOCAR A TRAVÉS DEL NUMERO DE PLU:

Este procedimiento se utiliza únicamente cuando el producto ya se encuentra cargado en la balanza. Escribir el nº de PLU y presionar la tecla PLU.

>

Ejemplo

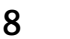

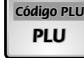

Ingrese el PLU nº: 8

Presione

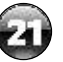

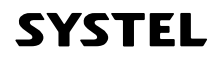

### C) EL ARTÍCULO SE PUEDE CONVOCAR A TRAVÉS DE SU CÓDIGO DE PLU:

Este procedimiento se utiliza generalmente cuando no se recuerda el nº de PLU y se cuenta con una impresión en la que figura este código.

Escribir el código de PLU y presionar la tecla 2ª FUNC. seguido de la tecla CODIGO PLU.

Ejemplo

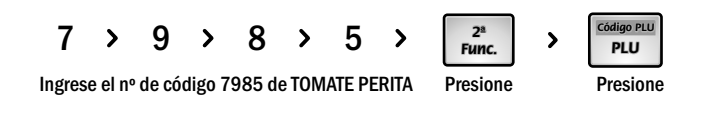

### D) EL ARTÍCULO SE PUEDE CONVOCAR A TRAVÉS DE SU ACCESO DIRECTO:

Este procedimiento se utiliza únicamente cuando el producto ya se encuentra cargado en la balanza y tiene asociada una tecla de acceso directo.

Se debe presionar la tecla de acceso directo para visualizar el precio del PLU asociado.

Ejemplo:

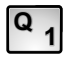

Presione la tecla de acceso directo cargada para TOMATE PERITA (TOMATE PERITA = Acceso Directo N°1)

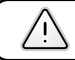

Recuerde que con 2ª Func. podra cargar y acceder a otros 30 Accesos Directos

### E) EL ARTÍCULO (PLU) SE PUEDE CONVOCAR A TRAVÉS DE SU NOMBRE: "BÚSQUEDA ABC"

Este procedimiento se utiliza para buscar el artículo por su descripción, facilitando la búsqueda de productos de uso poco frecuente..

Presione Buisqueda de los productos relacionados.

Moviendose con las flechas, seleccione el producto deseado y acepte con la tecla ENTRA.

En la parte superior del visor se mostrará en número de PLU como referencia para futuras búsquedas.

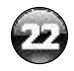

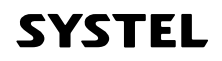

### 2. UTILIZACIÓN DE DIFERENTES PRECIOS EN UN MISMO ARTÍCULO:

Cada artículo programado en la balanza posee dos precios diferentes, denominados PRECIO LISTA 1 y PRECIO LISTA 2.

|                                  | TOMATE PERITA                  |
|----------------------------------|--------------------------------|
| Descripción del producto         | Tomate Perita.                 |
| Tipo de Venta (unidad o pesable) | 8<br>Pesable                   |
| Precio lista 1                   | 4,75                           |
| Precio lista 2                   | 4,10                           |
| Código del producto              | 07985                          |
| Sección del comercio             | Verdulería                     |
| Tara<br>Días da vancimiento      | 0 kg                           |
| Dias de vencimiento              | 5<br>Broducto natural libro do |
| otros uatos / mgreulentes        |                                |

Cuando se convoca a un PLU por medio de cualquiera de los métodos del punto 1, ya sea mediante el número de PLU, mediante su acceso directo, por su nombre o por su código de PLU, la balanza siempre mostrará el PRECIO LISTA 1.

### A) ALTERNANDO ENTRE PRECIO LISTA 1 Y PRECIO LISTA 2

Si desea utilizar el PRECIO LISTA 2, simplemente presione la tecla PRECIO al artículo.

luego de haber convocado

Presionando sucesivamente la tecla PRECIO, se mostrará el PRECIO LISTA 1 o el PRECIO LISTA 2.

### B) ASIGNACIÓN DE PRECIO EVENTUAL PARA UN PLU DE FORMA MANUAL

Si por algún motivo necesitara forzar un cambio de precio del producto de forma inmediata, de manera de asignar un nuevo precio al momento de la venta, simplemente convoque al artículo y presione:

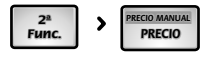

### **C) PRODUCTOS CON PRECIO ABIERTO**

Recuerde que si alguno de los precios de lista se deja abierto (Precio = 0), la balanza solicitará que se introduzca de manera manual al momento de la venta.

Ejemplo: Si un producto tuviera PRECIO LISTA 1= \$ 2.50 y PRECIO LISTA 2= \$ 0.00, al momento de convocar al PLU se mostraría el precio de LISTA 1 (\$ 2,50), y presionando PRECIO, permitiría la asignación manual de un precio momentáneo por no encontrar cargado el precio de LISTA 2.

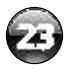

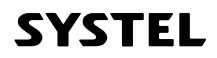

### 3. VENTAS DE ARTÍCULOS EN MODO ETIQUETA:

### A) IMPRESIÓN DE ETIQUETAS CON PRODUCTOS DE VENTA POR PESO:

a) Coloque el PESO sobre la bandeja.

b) Ingrese el PRECIO con alguno de los métodos del punto 1.

c) Presione la tecla IMPRIMIR.

### a) Ingrese el PRECIO con alguno de los métodos del punto 1. b) Presione la tecla IMPRIMIR.

### C) MULTIPLICACIÓN DE PRODUCTOS DE VENTA UNITARIA:

- a) Ingrese el PRECIO con alguno de los métodos del punto 1.
- b) Presione la tecla X
- c) Ingrese la CANTIDAD de unidades
- d) Espere un instante o presione ENTRA
- e) Presione la tecla IMPRIMIR.

El orden de ingreso de PRECIO y CANTIDAD es indistinto, la balanza reconocerá el dato ingresado.

NOTA: el símbolo de moneda "\$" utilizado en este manual es representativo y puede variar en el equipo de acuerdo a su país.

### D) SUMA DE ARTÍCULOS EN MODO ETIQUETAS:

a) Ingrese el PRECIO con alguno de los métodos del punto 1.

b) Presione la TECLA + V1 (por ejemplo o el vendedor que

corresponda) para registrar este artículo y seguir operando. c) Repita los puntos "a" y "b" las veces que sea necesario.

d) Para finalizar la venta acumulada, presione nuevamente + V1.

e) Luego se visualizará el TOTAL acumulado del VENDEDOR -V1-.

f) Presione IMPRIMIR

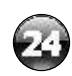

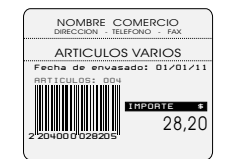

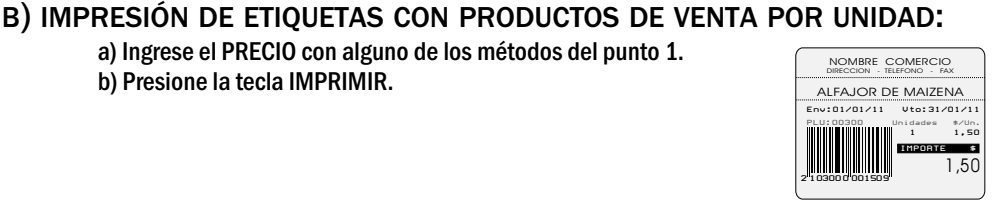

NOMBRE COMERCIO

DURAZNO de envasado: 01/01/08

2,840 4,80 IMPORTE # 13,63

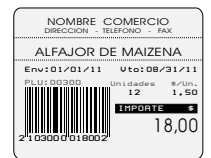

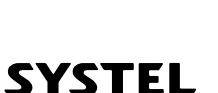

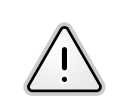

\* Las imágenes son solo ilustrativas. El formato de las etiquetas puede variar según el equipo.
 \* El símbolo de moneda "\$" utilizado en este manual es representativo y puede variar en el equipo de acuerdo a su país.

### E) IMPRESIÓN AUTOMÁTICA DE ETIQUETAS. MODO PREEMPAQUE:

El modo Preempaque se utiliza para etiquetar varios productos con un mismo articulo de manera sucesiva, con la mínima intervención del operario.

Este modo presenta la ventaja de mantener activo el último PLU seleccionado, de manera tal que tan solo deba colocar la mercadería en la bandeja para que la balanza emita una etiqueta (productos pesables).

#### MODO DE OPERACIÓN:

Presione **Presione Presione P** 

#### ✓ PREEMPAQUE PARA UN ARTÍCULO PESABLE:

- a) Seleccione el articulo.
- b) Coloque el peso, al estabilizarse emitirá la impresión.
- c) Retire el peso, coloque un nuevo peso y se imprimirá una nueva etiqueta.
- d) Repetir la operación las veces que sean necesarias.

#### ✓ PREEMPAQUE PARA UN ARTÍCULO NO PESABLE:

- a) Seleccione el articulo.
- b) Automáticamente se emitirá la etiqueta.
- c) Para imprimir mas etiquetas presione la tecla IMPRIMIR la veces que sean necesarias o elija un nuevo artículo.

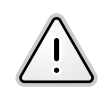

RECUERDE: EL MODO PREEMPAQUE SOLO SE ENCUENTRA DISPONIBLE EN LA IMPRESIÓN DE ETIQUETAS.

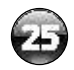

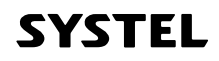

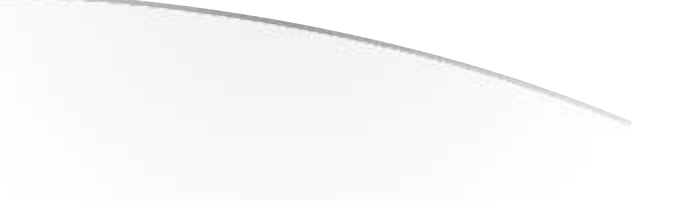

### 4. VENTAS DE ARTICULOS EN MODO TICKET

El modo ticket esta concebido para realizar la venta de varios artículos y que la suma se imprima en un mismo comprobante. Para esto el equipo cuenta con cuatro teclas de suma, que posibilitan trabajar de manera simultanea con cuatro vendedores o clientes, representados como V1, V2, V3, V4.

Cuando dos o más vendedores trabajan al mismo tiempo, la balanza llevará el registro de las ventas efectuadas por cada uno de ellos indicándolo con una flecha en el Visor hasta que se cierre la operación.

NOTA: En un mismo ticket, se podrán vender artículos de venta por peso, por unidad o de venta unitaria multiplicada (utilizando la tecla "X" como en el caso de las etiquetas explicado en el punto "Multiplicación de productos de venta unitaria").

### ✓ VENTA RÁPIDA SIN VENDEDOR:

a) Ingrese el precio con alguno de los métodos del punto 1.

b) Coloque el peso y presione la tecla IMPRIMIR.

### ✓ SUMA DE ARTÍCULOS CON VENDEDOR:

a) Ingrese el precio con alguno de los métodos del punto 1.
b) Presione la tecla +V1 (o el vendedor que corresponda) para registrar este artículo y seguir operando.

c) Repita los dos puntos anteriores las veces que sea necesario.
 d) Si se utilizó un solo vendedor, al presionar IMPRIMIR, obtendremos un ticket con las ventas realizadas por ese vendedor, de lo contrario deberá antes visualizar el total de la venta del vendedor que desee imprimir. (Ver Visualización del total de la venta)

| DOCUMENTO NO FISCAL                                                                                       |
|----------------------------------------------------------------------------------------------------|
| NOMBRE COMERCIO<br>Direccion - Telefono - Fax                                                             |
| Fecha: 03/01/11 Hora: 12:34:56<br>Vendedor: Nombre del Vendedor                                           |
| (C.PLU) - Descripción<br>Cant. x Precio Unit. = Importe<br>(DD261) Durazno<br>2,840kg x 4,80\$/kg = 13,63 |
| (883) Ensalada Mixta<br>3Un x 3,75\$∕un = 11,25                                                           |
| (00428) Facturas<br>12Un x 0,80\$/un = 9,60                                                               |
| (00423) Costilla<br>3,070kg x 18,50‡/kg = 56,80                                                           |
| Articulos: 84                                                                                             |
| TOTAL \$91,28                                                                                             |
| Vuelto: \$ 8,72                                                                                           |
| Gracias por su compra!                                                                                    |

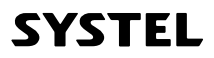

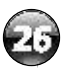

### 5. VISUALIZACIÓN DEL TOTAL DE LA VENTA

Para visualizar el total acumulado de las ventas de un vendedor, presione la tecla de vendedor deseada, por ejemplo +V1. (o el vendedor correspondiente). En esta instancia usted puede optar por:

#### A) CONTINUAR CON LA VENTA

a) Presionado la tecla SALE, el visor vuelve a cero permitiendole continuar sumando ventas al comprobante a imprimir.

### B) CIERRE DE VENTA SIN IMPRESIÓN DE COMPROBANTE

a) Desde la visualización del total de venta presione 2ª Func. + IMPRIMIR para cerrar la venta sin imprimir el comprobante.

#### C) CIERRE DE VENTA CON IMPRESIÓN DE COMPROBANTE:

a) Desde la visualización total de la venta, presione IMPRIMIR para cerrar la venta de uno de ellos.

#### D) CIERRE DE VENTA CON CALCULO PAGO Y VUELTO:

a) Desde la visualización total de la venta, digite el monto con el cual se realiza el pago. En el visor podrá ver el calculo del vuelto (estos datos se imprimirán al cerrar la venta) b) Presione IMPRIMIR para cerrar la venta.

#### E) CONTROLAR Y/O ANULAR UNA VENTA:

a) Desde la visualización total de la venta, utilizando las flechas arriba y abajo, en la pantalla podrá observar las distintas ventas efectuadas por el vendedor en esta operación.
 b) Presionando la tecla ANULAR VENTA, se eliminará la venta del articulo seleccionado.

#### F) ANULAR TODO EL TICKET:

a) Desde la visualización total de la venta, presione la tecla ANULAR VENTA. b) Optar por ANULAR TICKET o ANULAR UNA VENTA.

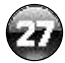

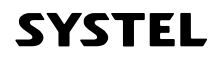

# Menú del equipo

### 1. Menú de usuario

CONSULTA:..... Acceso a nivel 1, 2 y 3 ADMINISTRADOR:.. Sin restricciones.

|                                      |                                                                                                    | 1. Total por Vendedor  | Totales de ventas: Le permitirán controlar                                       |
|--------------------------------------|----------------------------------------------------------------------------------------------------|------------------------|----------------------------------------------------------------------------------|
|                                      |                                                                                                    | 2. Total por Sección   | los acumulados de ventas, en importe y                                           |
|                                      |                                                                                                    | 3. Total por PLUs      | cantidad, de un articulo determinado, de<br>un vendedor o de una sección en la   |
|                                      | 1 and the second second | 4. Cerrar ventas       | pantalla del equipo.                                                             |
|                                      |                                                                                                    |                        |                                                                                  |
|                                      |                                                                                                    | 1. Ventas por PLUs     | <u>REPORTES DE VENTAS:</u> Le permitirán                                         |
|                                      | /***-                                                                                                    | 2. Ventas por Sección  | importe y cantidad, de artículos,                                                |
|                                      |                                                                                                    | 3. Totales Vendedor    | vendedores o de una sección, generando                                           |
|                                      |                                                                                                    | 4. Cerrar ventas       | una impresión configurable de acuerdo a<br>sus necesidades.                      |
| Nivel principal                      |                                                                                                    |                        |                                                                                  |
| · ·                                  |                                                                                                    | 1. PLUs por Sección    | LISTADOS: Generan una impresión                                                  |
| 1. Totales de ventas (por pantalla)  | //-                                                                                                    | 2. PLUs Desde - Hasta  | detallada del contenido de los datos                                             |
| 2. Reportes de ventas (impresos) *   |                                                                                                    | 3. Listar Secciones    | almacenados en la memoria del equipo.                                            |
| 3. Listados *                        | ¢.                                                                                                    | 4. Listar Accesos      |                                                                                  |
| 4. Artículos: Alta-Baja-Modificación | <b>%</b> .                                                                                                    |                        |                                                                                  |
| 5. Secciones: Alta-Baja-Modificación | 1                                                                                                    | 1. Cambiar precios     | ARTÍCULOS: Permite crear, modificar o                                            |
| 6. Mensaie Publicitario              | an in a second                                                                                                    | 2. Editar/Crear PLU    | eliminar artículos (PLUS) del equipo y<br>asignar teclas de acceso directo a los |
| 7. Configuración do oquino           | $\langle   \rangle$                                                                                                    | 3. Eliminar PLU        | productos mas utilizados.                                                        |
|                                      |                                                                                                    | 4. Accesos directos    | Scolovice Dormite groot modificar o                                              |
| 8. Memoria                           | 14                                                                                                    | 1 Editar/Crear Sección | eliminar secciones que contendrán los                                            |
| (*) Debe utilizarse papel continuo   |                                                                                                    | 2 Fliminar Sección     | artículos (PLUs), para facilitar su manejo                                       |
|                                      |                                                                                                    |                        | y consulta, permitiendo referenciarlos                                           |
|                                      |                                                                                                    | 1. Editar Mensaje      | poi giupos.                                                                      |
|                                      |                                                                                                    | 2. Velocidad Mensaje   | MENSAJES: Configure las publicidades o                                           |
|                                      |                                                                                                    | 3. Tiempo de espera    | anuncios que mostrara el equipo cuando<br>no se lo utilice.                      |
|                                      |                                                                                                    | 1 Estado Memoria       |                                                                                  |
|                                      |                                                                                                    | 2 Borrar Accesos       |                                                                                  |
|                                      | 1                                                                                                    | 2. Dorrar Artículos    | MEMORIA: Permite controlar el estado de                                          |
|                                      | *****                                                                                                    | A Porrar Socionos      | información en grupo.                                                            |
| Niveles de acceso por claves:        |                                                                                                    | 4. DOITAT SECCIONES    | <b>.</b>                                                                         |
|                                      |                                                                                                    | D. VAIDLES DE LADITCA. |                                                                                  |

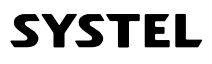

### 2. Menú de configuración

El menú de configuraciones del equipo (punto 7 del nivel principal), le permitirá configurar los diversos parámetros necesarios para asegurar un correcto funcionamiento de su equipo, al tiempo que le permite adaptar el equipo para el uso particular de su empresa, según el tipo de comprobantes que genere, el estado de conexión a redes, permisos de usuarios, etc.

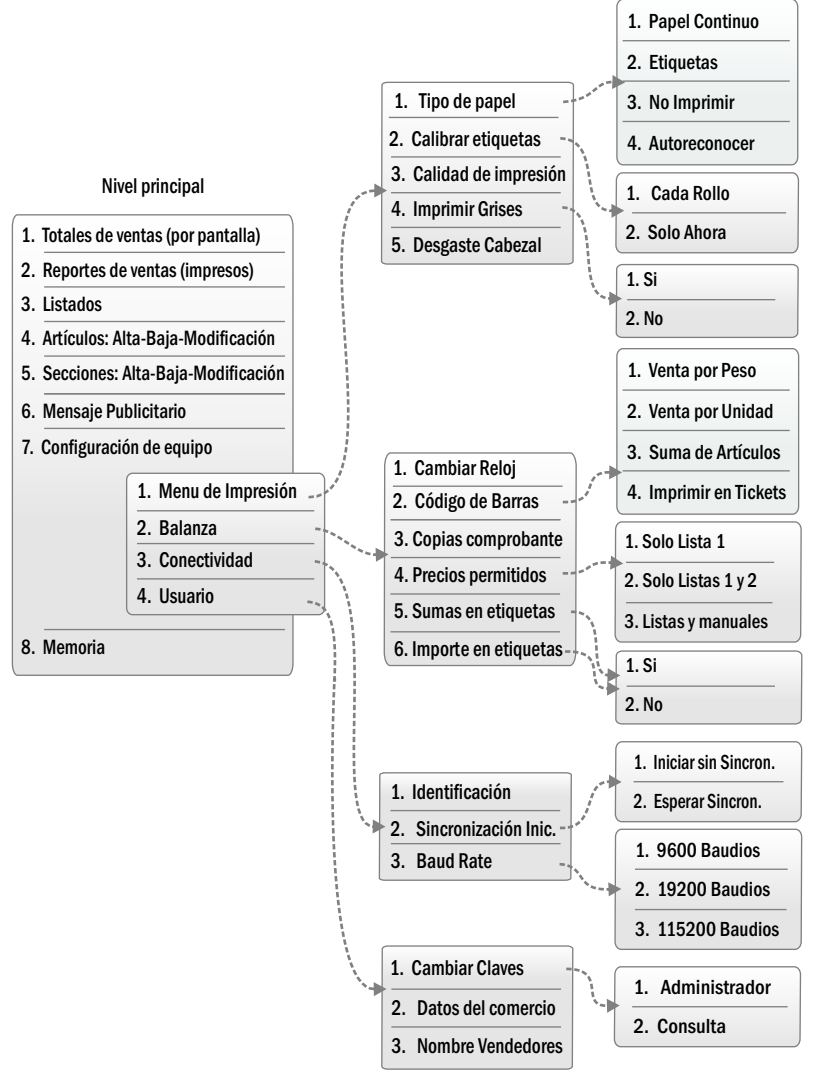

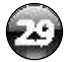

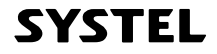

### 3. Como navegar en el menú

Presionar la tecla MENU para ingresar en el menú de usuario, y utilizar las flechas para desplazarse en la dirección deseada, o presionar el número de la opción a la que se desea acceder para agilizar la búsqueda. Para ingresar en una opción, pesionar la tecla ENTRA, para salir de la opción la tecla SALE.

Pequeñas flechas en el visor le mostrarán las pociones de navegación.

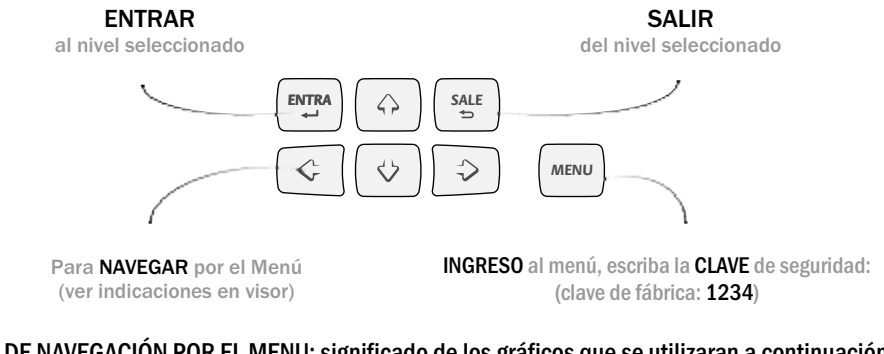

MÉTODO DE NAVEGACIÓN POR EL MENU: significado de los gráficos que se utilizaran a continuación:

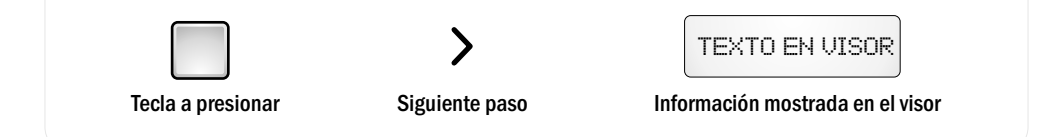

El menú esta protegido con clave de seguridad, de forma predeterminada la clave es 1234. Para ingresar dicha clave realice los siguientes pasos:

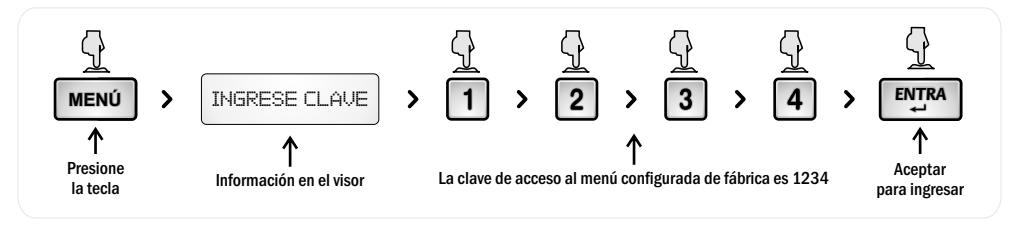

Recuerde que presionando ENTRA, ingresa en un nivel del menú, y presionando SALE retrocede al nivel anterior

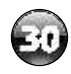

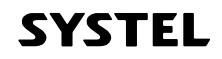

# Dentro del menú

### 1. Secciones (Alta-Baja-Modificación)

Permite cargar, modificar y borrar Secciones a las que luego se le asociarán los artículos (PLUs). La utilización correcta de las secciones permite dividir los PLUs en grupos, para facilitar los listados, reportes de ventas, mantenimiento y actualización de los datos.

#### **1. CREAR SECCION.**

La creación de secciones permite organizar los PLUs dentro de la balanza.

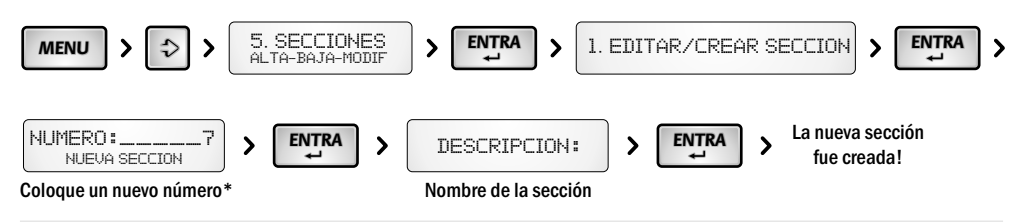

### 2. EDITAR SECCION.

Permite modificar cualquiera de las secciones cargadas anteriormente.

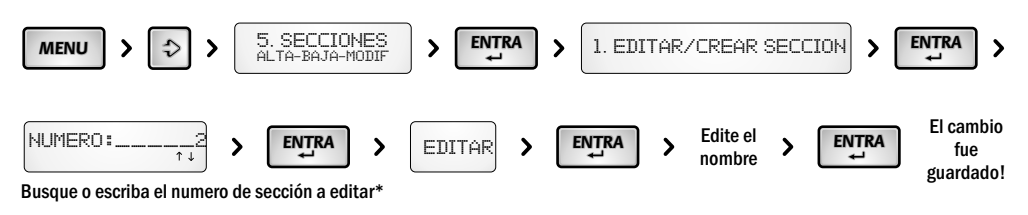

### **3. ELIMINAR SECCION.**

Permite eliminar cualquier sección con todos los artículos PLUs incluidos en ella

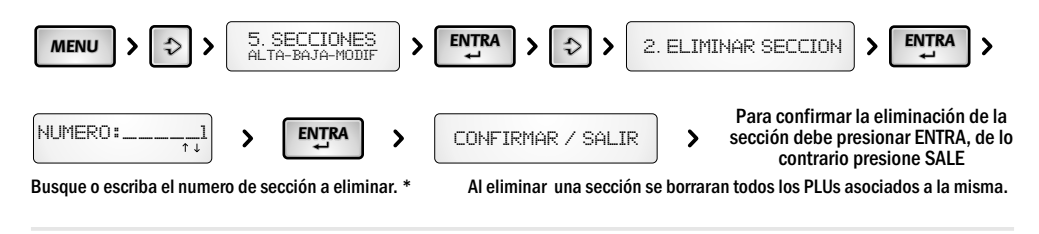

\*Con las teclas 🕁 🚯 podrá navegar entre las secciones ya cargadas.

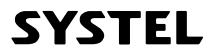

### 2. Artículos (Alta-Baja-Modificación)

Permite cargar, modificar o borrar datos de los artículos (PLU) o asignar las teclas de acceso directo de la balanza a los artículos de uso frecuente.

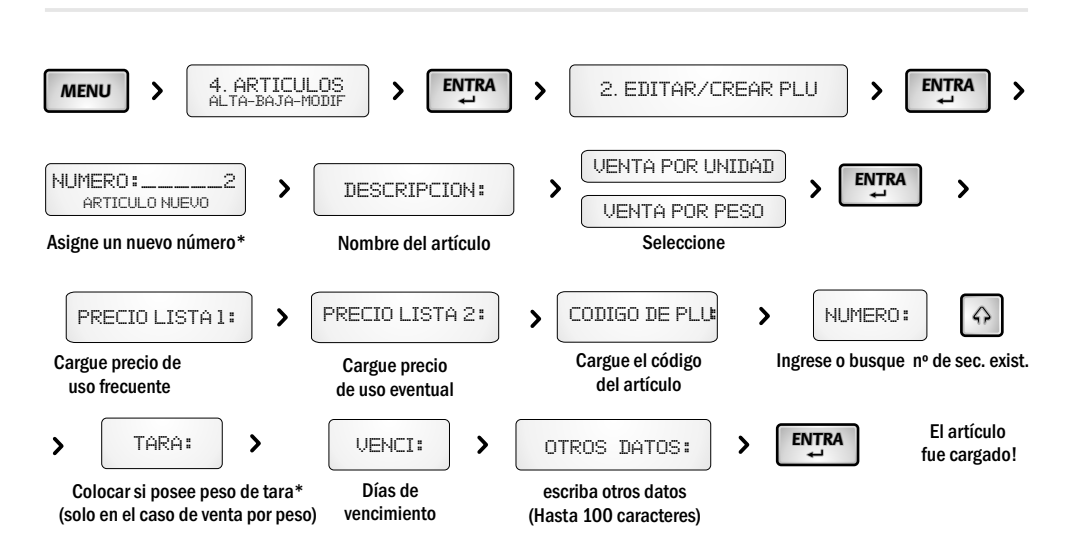

\* El límite máximo de tara que puede asignarse a un PLU se encuentra impreso próximo al visor del equipo, el cual no puede ser superado (Cuora 30, TARA máx. = -10kg y Cuora 15, TARA máx. = -5 kg).

\* La legislación metrológica de algunos países (ej. Argentina), no admiten el uso de TARA por PLU, por lo tanto este paso no estará habilitado en la carga de artículos en dichos países.

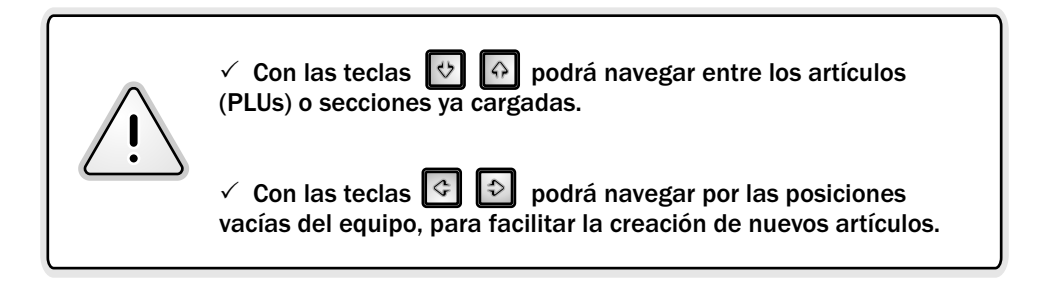

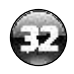

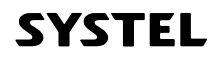

### 2. EDITAR UN PLU.

Una vez cargado un PLU cualquiera de sus datos puede ser modificado

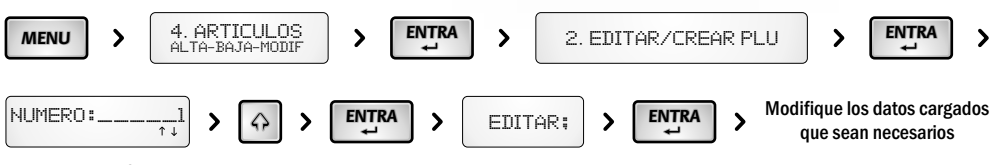

Busque con las flechas o escriba el nº de PLU a editar\*

### 3. ELIMINAR UN PLU.

Cualquier PLU de una sección puede ser eliminado.

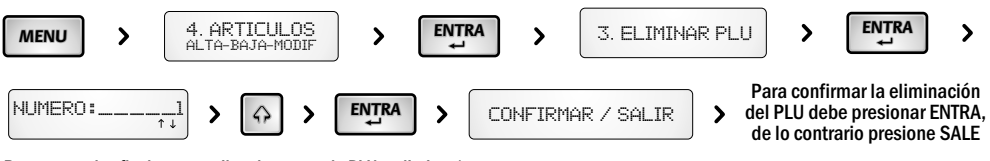

Busque con las flechas o escriba el numero de PLU a eliminar\*

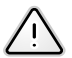

Al eliminarse un artículo (PLU), la información de venta del mismo y sus totales, se trasladan a <u>artículos genéricos</u> para mantener actualizados los reportes.

### **4. CAMBIAR PRECIOS**

Mediante esta opción podemos modificar de un modo mas directo y rápido los precios de un PLU

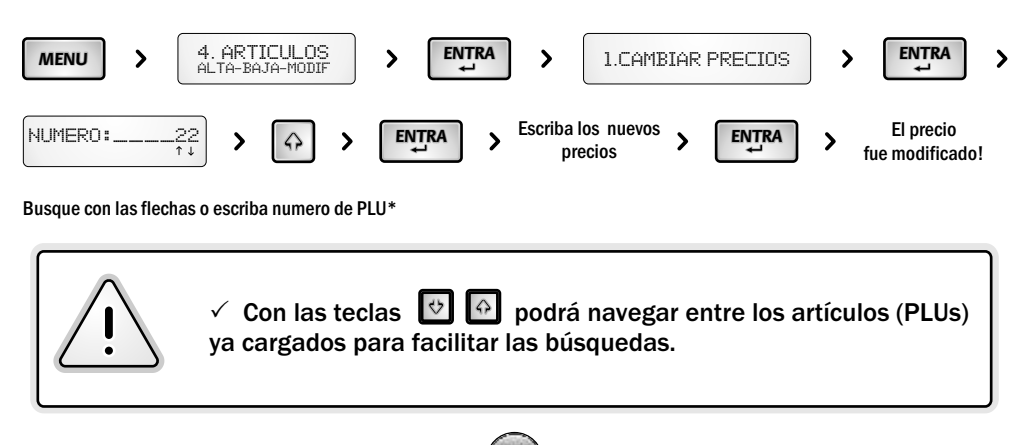

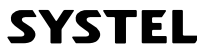

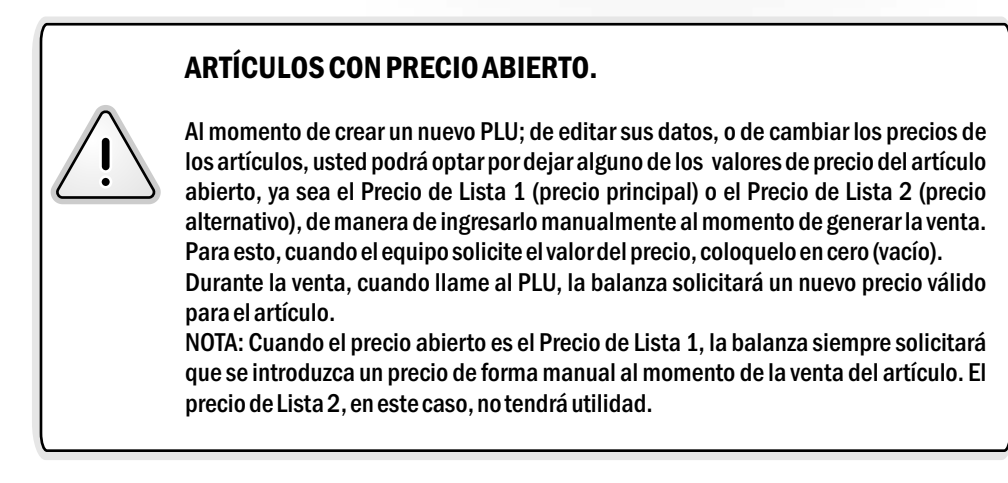

### **5. CREAR UN ACCESO DIRECTO**

Se pueden crear hasta 60 accesos directos a los productos de uso mas frecuente, asignando un PLU a cada tecla ubicada en el sector inferior izquierdo del teclado (sección del teclado con letras).

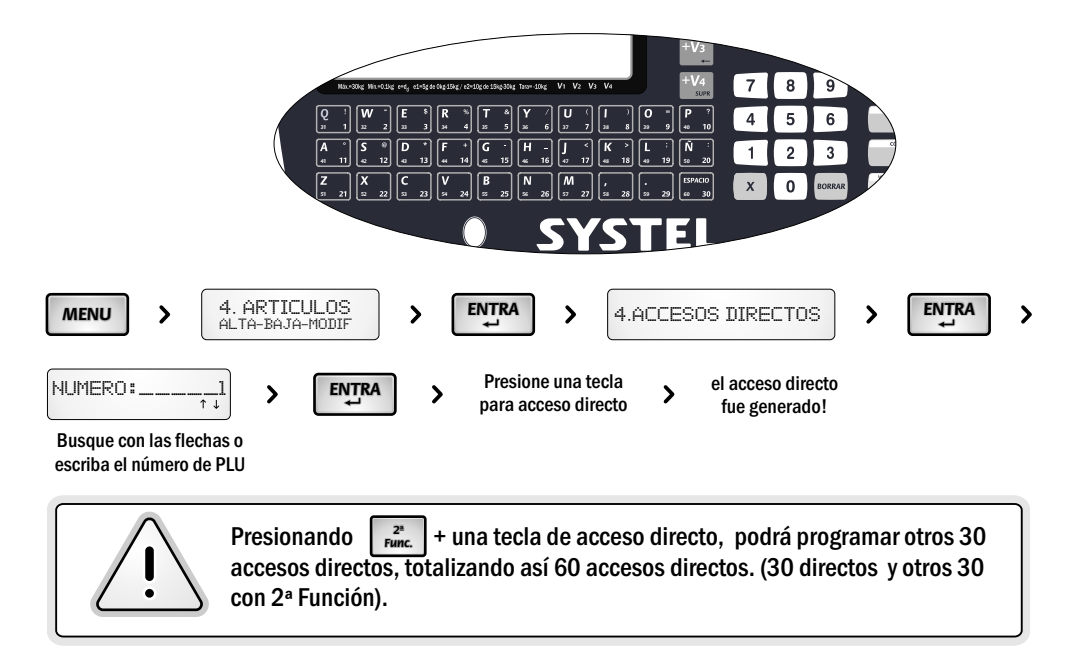

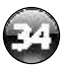

SYSTEL

### 3. Listados

Permite imprimir en papel continuo (ver cambio de papel) los datos de los códigos, secciones, etc, cargados en la balanza, organizados de la manera que usted considere mas conveniente.

Al realizar los Listados se puede optar por un detalle COMPLETO O RESUMIDO de los datos solicitados .

 $\checkmark$  LOS LISTADOS RESUMIDOS sirven de ayuda a la venta, recordandole los principales datos del artículo.

✓ LOS LISTADOS COMPLETOS, permiten controlar los datos cargados a los PLUs.

#### **1. PLUs POR SECCION**

Permite visualizar mediante una impresión en papel continuo todos los PLUs que se encuentran cargados en una Sección especificada.

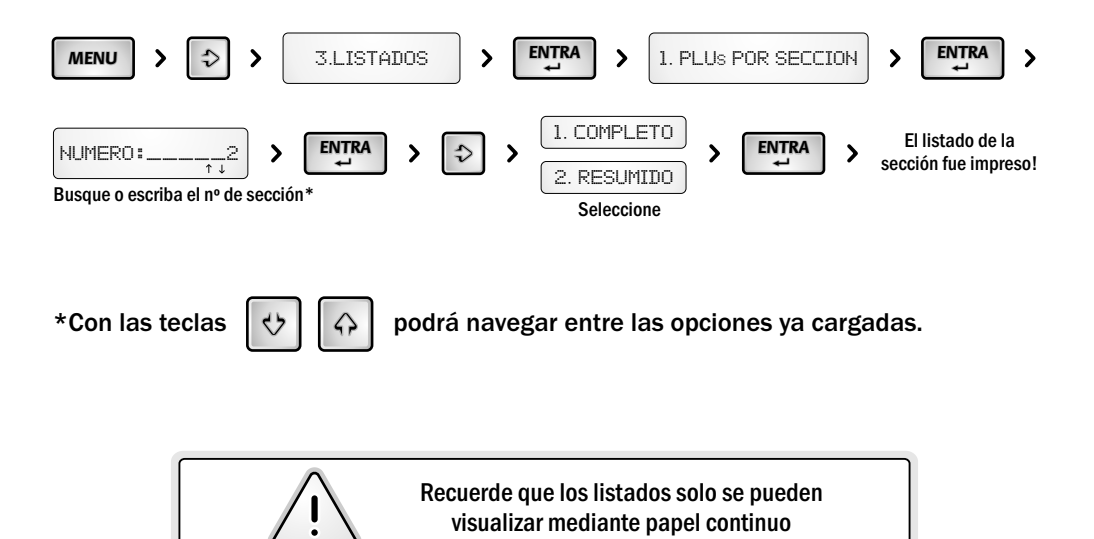

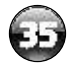

SYSTEL

#### SI SELECCIONO IMPRIMIR LISTADO COMPLETO

| NOMBRE COMERCIO<br>Direccion - Telefono - Fax                                                                                                    |
|----------------------------------------------------------------------------------------------------|
| -LISTADO-<br>SECCION : O2                                                                                                    |
| VERDULERIA<br>Fecha: 03/01/11 Hora: 12:34:55                                                                                                    |
| Lechuga Criolla                                                                                                    |
| Precio Lista 12,70           Precio Lista 22,15           Uenta por:Peso           Numero de seccion:02           Numero de PLU0015           Codigo de PLU00201           Dias para vencimiento: .0000           Tara:0,000kg           Otros datos: |
| Iomate Perita                                                                                                    |
| Precio Lista 1                                                                                                    |
| Ensalada Mixta                                                                                                    |
| Precio Lista 14,50<br>Precio Lista 24,10<br>Venta porUnidad<br>Numero de seccion02<br>Numero de PLU0017<br>Codigo de PLU00203<br>Dias para vencimiento:.0004<br>Tara:0,000kg<br>Otros datos: En bandeja<br>lista para consumir                        |
| SYSTEL                                                                                                    |
|                                                                                                    |

SI SELECCIONO IMPRIMIR LISTADO RESUMIDO

CONSILECTORY CONSILECTORY Direccion - Telefono - Fax -LISTADO-SECCION : O2 VERDULERIA Fecha: 03/01/11 Hora: 12:34:56 (0015)Lechuga Criolla \$ 2,70 (0015)Lechuga Criolla \$ 2,70 (0015)Lechuga Criolla \$ 3,80 (0017)Ensalada Mixta \$ 3,60 SYSTEL

 $\checkmark$  Los listados resumidos le permitirán visualizar los datos de mayor importancia.

✓ Los listados completos en cambio, permiten controlar los datos ingresados para cada artículo.

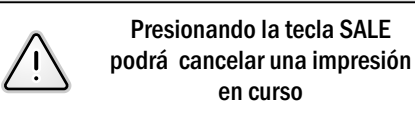

#### 2. PLU DESDE-HASTA

Permite visualizar una cantidad determinada de PLUs seleccionando desde un punto hasta otro de la lista.

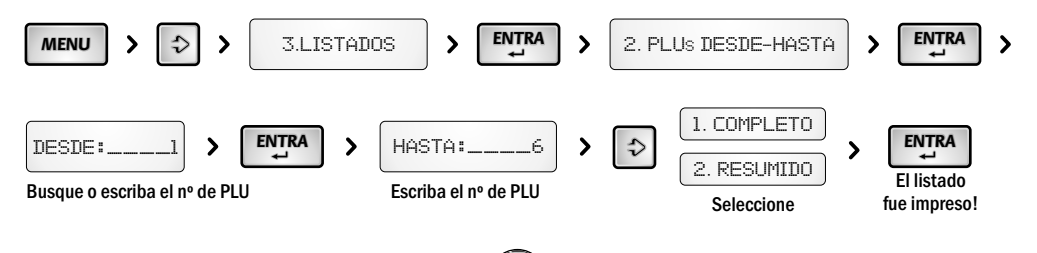

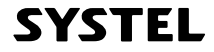

### **3. LISTAR SECCIONES**

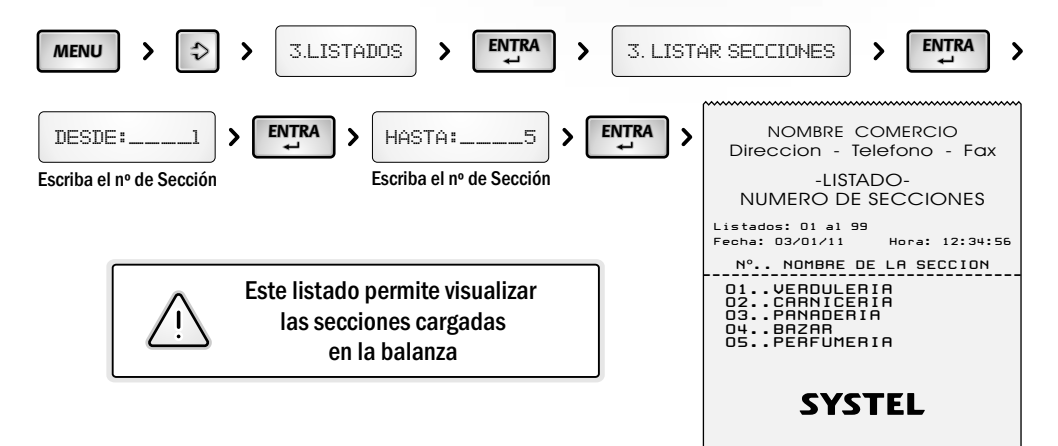

### 4. LISTAR ACCESOS

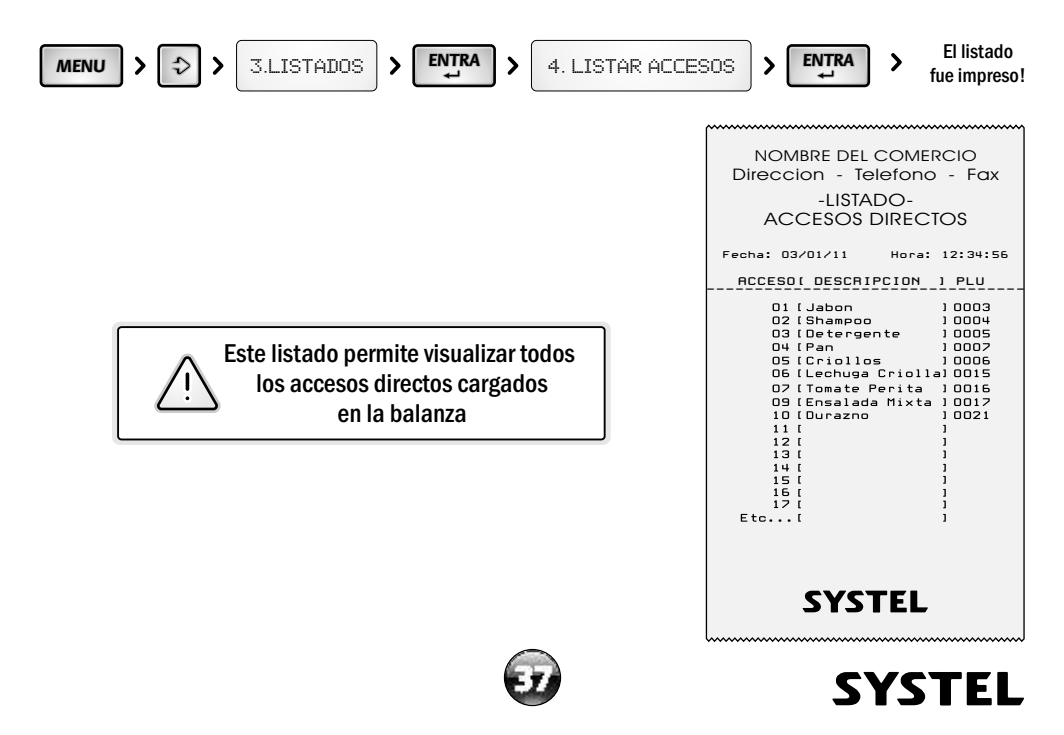

### 4. Reportes de ventas (impresos)

Los reportes de venta impresos permiten imprimir en papel continuo (ver cambio de papel) el total de las ventas por artículo, sección o vendedor, de acuerdo a su necesidad.

#### **1. VENTAS POR PLU**

Esta opción permite imprimir en forma completa o resumida el total de ventas realizadas por cada PLU seleccionado según su necesidad

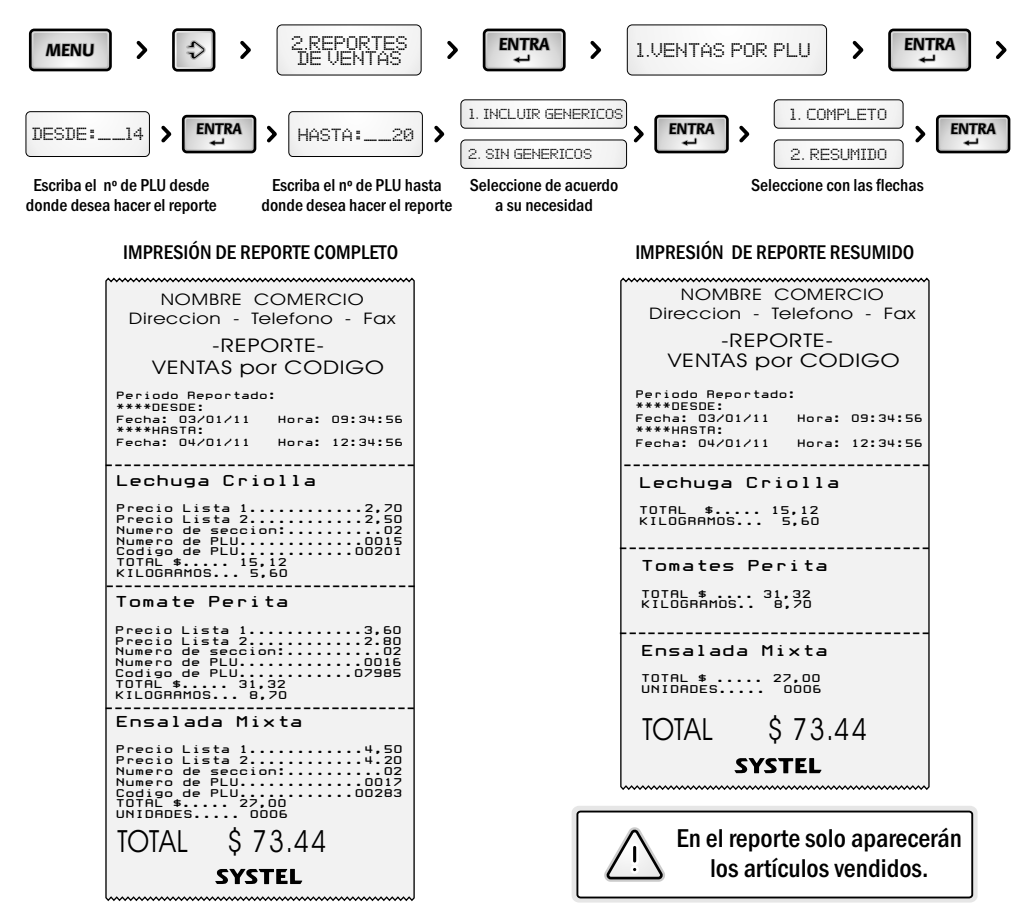

Período Reportado: Cada vez que realice una impresión de un REPORTE aparecerán las fechas "desde-hasta" <u>Desde</u> el último cierre de venta, <u>Hasta</u> la fecha actual.

NOTA: las imágenes de este manual son solo de referencia, el contenido de las impresiones puede variar de acuerdo a la versión de su equipo.

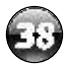

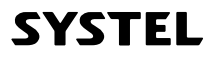

#### 2. VENTAS POR SECCION

Esta opción permite imprimir en forma completa o resumida el total de ventas realizadas por cada SECCION seleccionada según su necesidad.

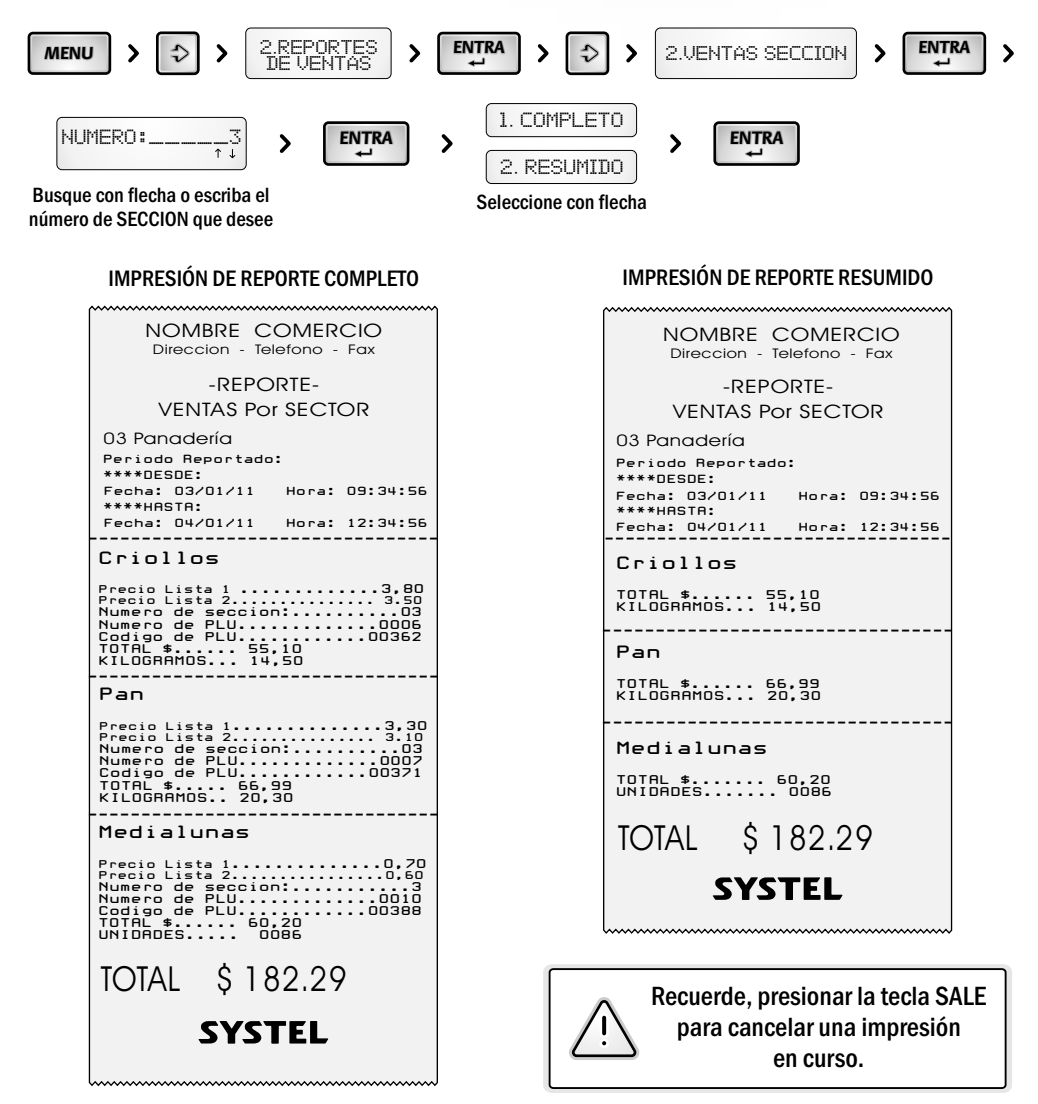

NOTA: el símbolo de moneda "\$" utilizado en este manual es representativo y puede variar en el equipo de acuerdo a su país.

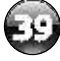

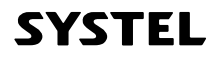

#### **3. TOTALES POR VENDEDOR**

Esta opción permite imprimir en forma completa o resumida el total de ventas realizadas por cada VENDEDOR junto con las de PRE EMPAQUE.

| MENU > > 2.REPORTES<br>DE VENTAS > ENTRA > >                                                                                                    | > 3.TOTALES VENDEDOR > ENTRA                                                                                                    |
|----------------------------------------------------------------------------------------------------|----------------------------------------------------------------------------------------------------|
| 1. COMPLETO > ENTRA                                                                                                    | IMPRESIÓN DE REPORTE COMPLETO                                                                                                    |
| 2. RESUMIDO Seleccione con flecha                                                                                                    | NOMBRE COMERCIO<br>Direccion - Telefono - Fax                                                                                                    |
| IMPRESIÓN DE REPORTE RESUMIDO                                                                                                    | -REPORTE-<br>TOTAL VENDEDOR                                                                                                    |
| NOMBRE COMERCIO<br>Direccion - Telefono - Fax<br>-REPORTE-<br>TOTAL VENDEDOR<br>Periodo Reportado:<br>*****DESDE:<br>Fecha: 03/01/11 Hora: D9:34:56<br>*****HRSTA:<br>Fecha: 03/01/11 Hora: 12:34:56<br>NOMBRE VENDEDOR 1 TOTAL: 56.80<br>NOMBRE VENDEDOR 2 TOTAL: 56.88<br>No Ident./Preempague TOTAL: 63.65<br>S U M A \$ 3 2 7 , 3 3 | Periodo Reportado:<br>****DESDE:<br>Fecha: 03/01/11 Hora: 09:34:56<br>****HARSTR:<br>Fecha: 04/01/11 Hora: 12:34:56<br>Nombre Vendedor 1<br>Criollos<br>Numero de PLU |
| SYSTEL                                                                                                    | No Ident./Preempaque<br>Jamon cocido<br>Numero de PLU                                                                                                    |
|                                                                                                    | SYSTEL                                                                                                    |

#### **4. CERRAR VENTAS**

Esta opción permite, una vez realizados los reportes necesarios, volver a cero los totales de ventas realizadas para poder comenzar con un nuevo periodo de ventas.

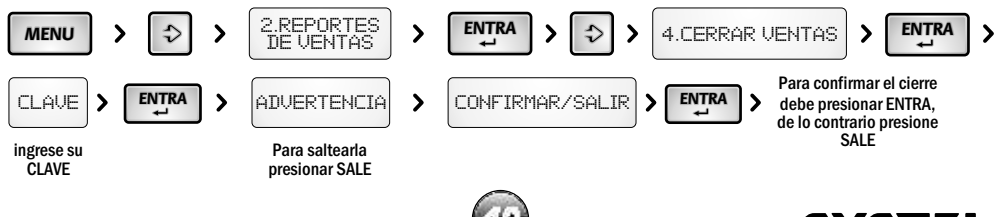

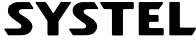

### 5. Totales de venta (por pantalla)

Permite ver por pantalla las ventas que se realizaron de un producto, sección ó vendedor de acuerdo a su necesidad.

#### **1. TOTAL POR VENDEDOR**

Aquí se visualiza el total de ventas realizadas por cada vendedor  $(V_1, V_2, V_3, V_4)$  y el total de preempaque.

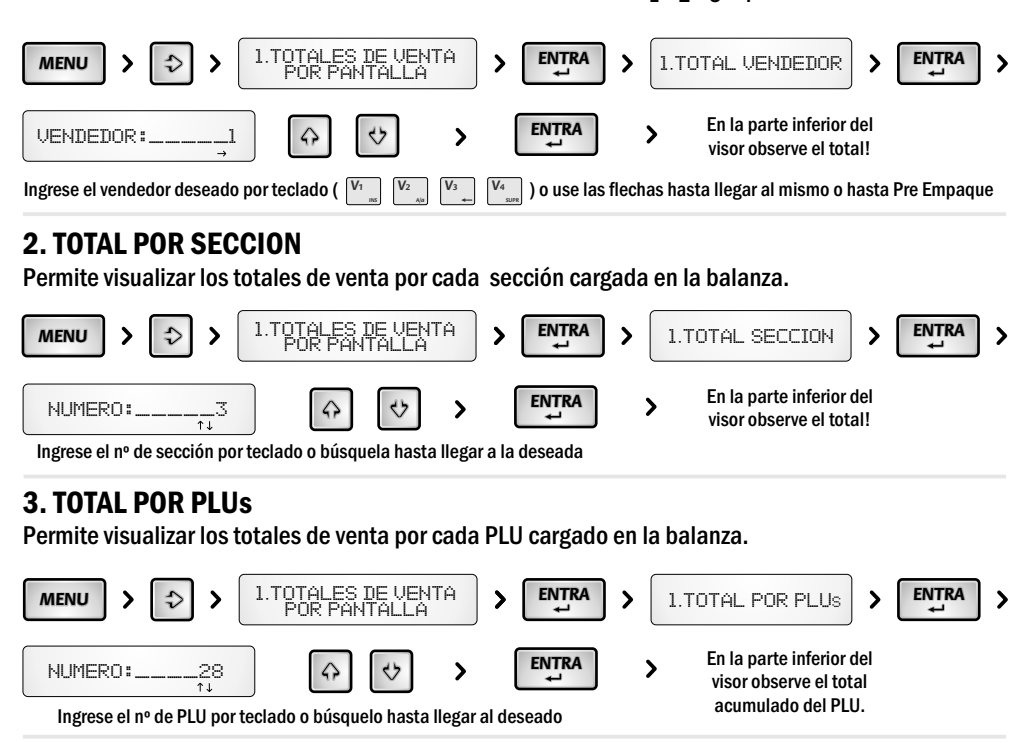

#### **4. CERRAR VENTAS**

Esta opción permite, una vez realizados los reportes necesarios, volver a cero los totales de ventas realizadas para poder comenzar con un nuevo periodo de ventas.

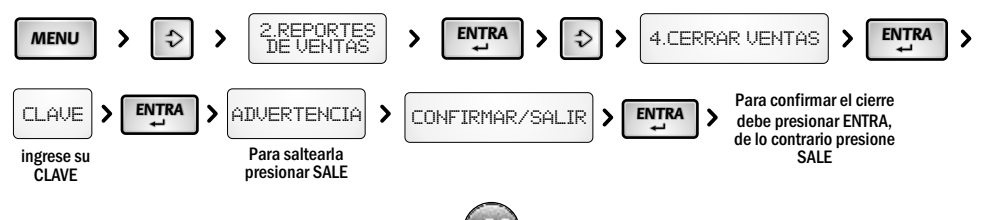

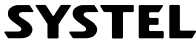

# 6. Mensaje Publicitario

Permite visualizar en el sector inferior de la balanza, un mensaje publicitario referente a su negocio o productos, programado de acuerdo a su necesidad cuando no utiliza el equipo.

#### 1. EDITAR MENSAJE

Esta opción permite cargar o modificar el mensaje que se desea publicar por el visor de la balanza

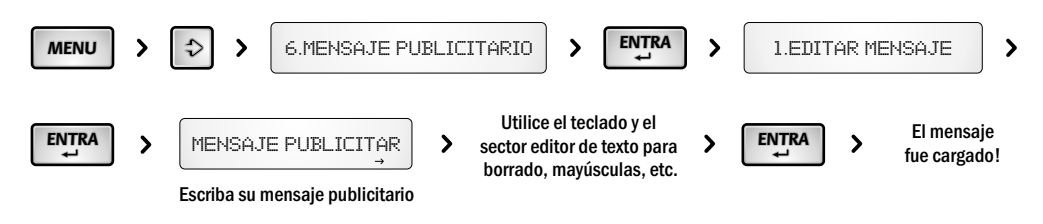

### 2. VELOCIDAD DE MENSAJE

Usted puede variar la velocidad con la que se desplaza el mensaje publicitario.

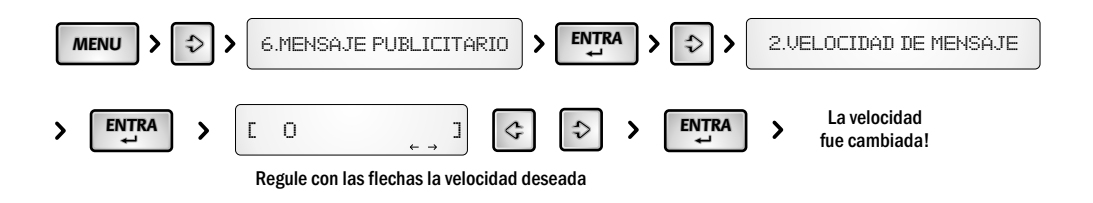

#### **3. TIFMPO DF FSPFRA**

Usted puede programar el tiempo en que demora en aparecer el mensaje publicitario cuando no se utilice el equipo.

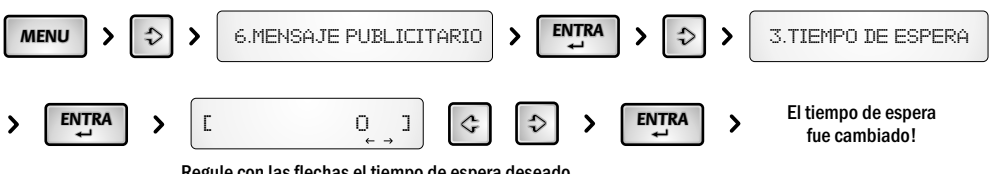

Regule con las flechas el tiempo de espera deseado

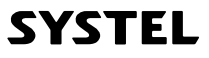

### 7.Memoria

Permite ver el estado de la memoria y eliminar grupos de información de forma masiva, o restaurar la balanza a su configuración de fábrica.

#### 1. ESTADO DE MEMORIA

Esta opción permite conocer la cantidad y el porcentaje de Artículos, Accesos Directos y Secciones almacenados en la balanza.

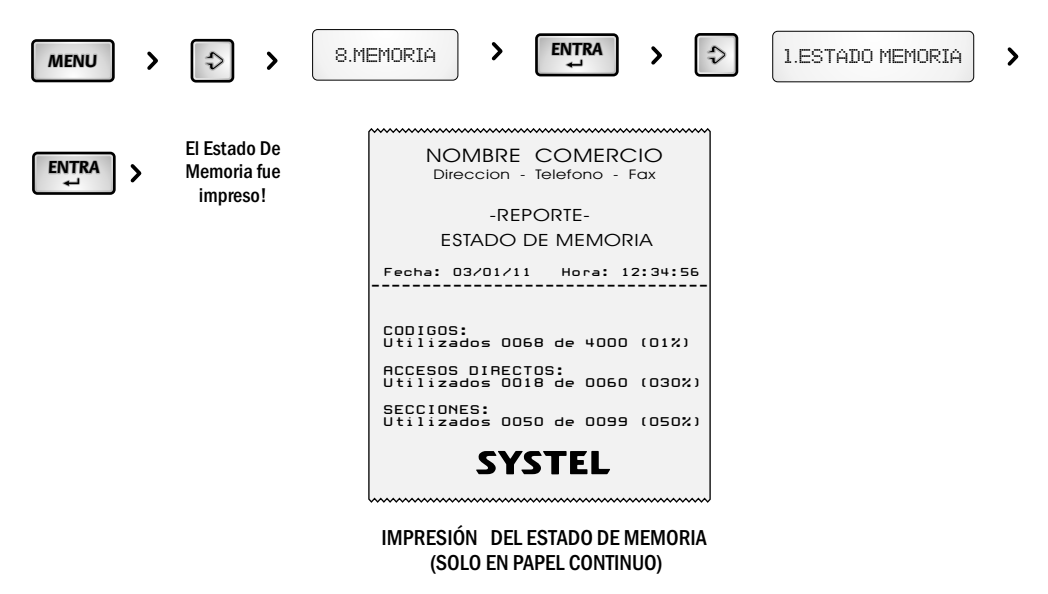

#### 2. BORRAR ACCESOS

Esta opción permite eliminar todos los Accesos Directos guardados en la memoria del equipo, sin perder los productos o secciones.

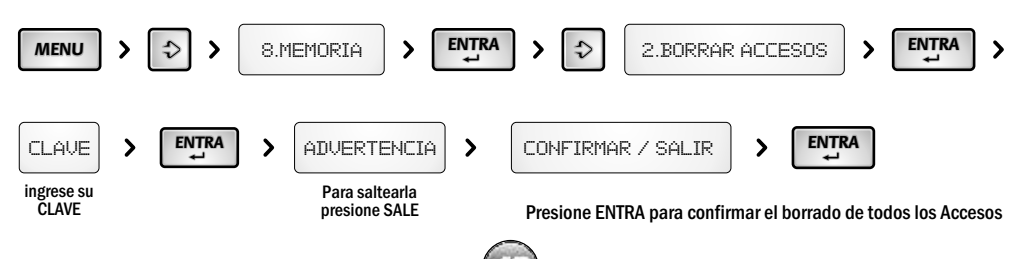

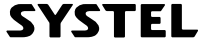

### **3. BORRAR ARTÍCULOS**

Esta opción permite eliminar todos los Artículos almacenados en el equipos, junto con los Accesos Directos guardados en la balanza.

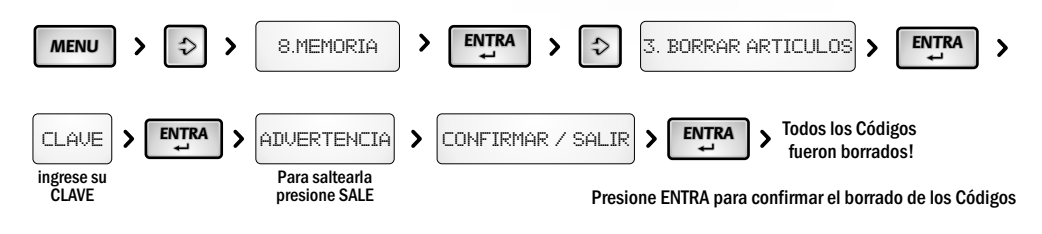

### **4. BORRAR SECCIONES**

Esta opción permite eliminar todas las Secciones junto con sus Artículos y Accesos Directos guardados en la memoria del equipo.

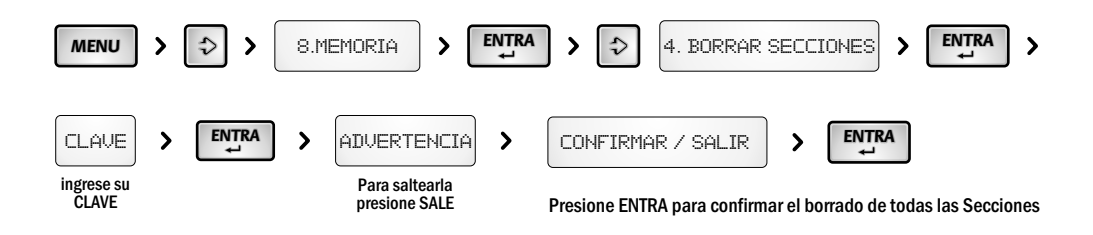

### **5. VALORES DE FABRICA**

Esta opción permite eliminar toda la información que se encuentra cargado en la balanza, regresando la memoria y la configuración del equipo a su estado inicial.

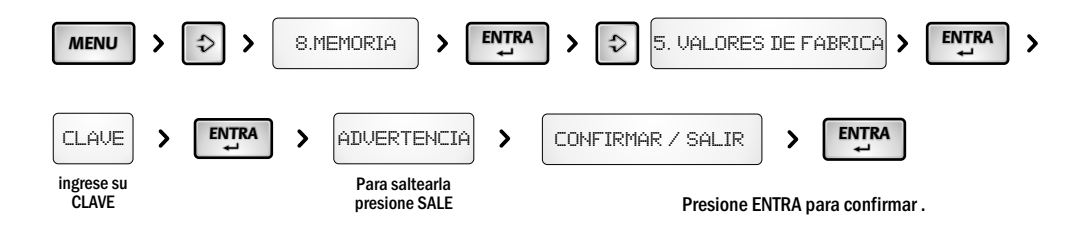

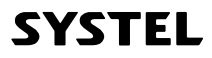

### 8.Configuración general del equipo

#### **1. MENU IMPRESION**

Esta opción permite configurar las opciones de impresión.

#### - Tipo de papel.

Ingrese para seleccionar el tipo de papel que desea utilizar (Ticket o Etiqueta) o para autorreconocerlo. Aquí también se puede anular la función de impresión.

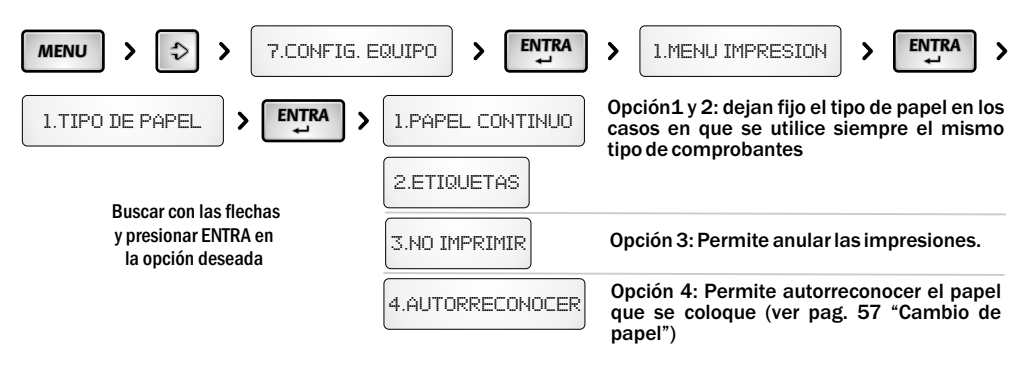

#### - Calibrar Etiqueta.

Permite regular la impresión a los parámetros particulares del tipo de etiqueta que usted utilice, adaptando el equipo al largo, separación y transparencia, del papel específico que se esté utilizando.

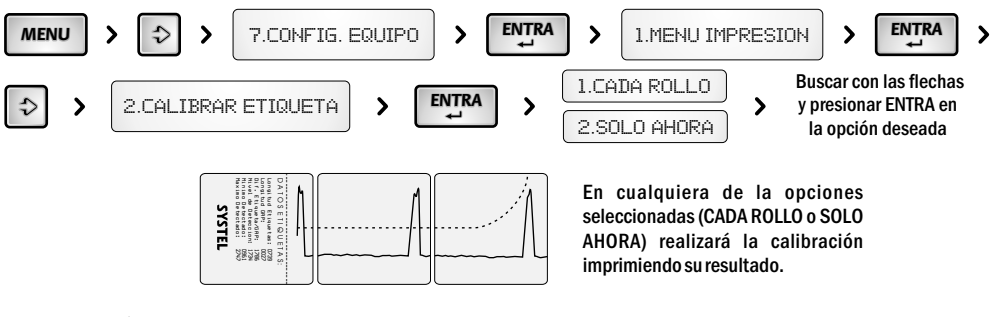

- Se aconseja realizar la calibración de etiquetas cada vez que note que el equipo tiene dificultad para detectar la separación entre etiquetas.
- Al seleccionar CADA ROLLO, la balanza calibrará los datos del papel cada vez que se cambie el rollo o se abra el cabezal de impresión.

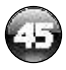

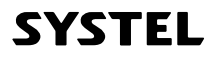

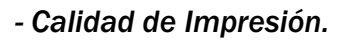

De acuerdo a la temperatura ambiente, puede que su equipo necesite mayor o menor temperatura de impresión. Verifique que la calidad de contraste sea la optima y que no se pierda la definición de los bordes.

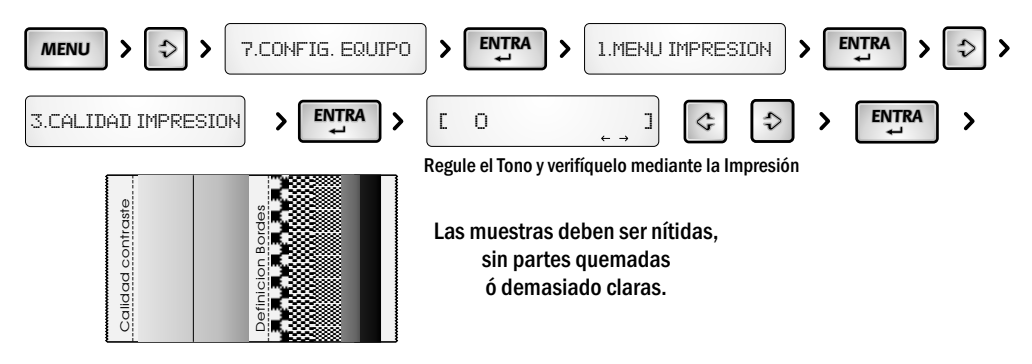

#### - Imprimir en Grises.

Se puede optar por esta opción cuando se desea tener una impresión con escala de grises para resaltar los datos mas importantes.

En caso de utilizar grises, se aconseja regular el tono de impresión para optimizar la calidad de las impresiones.

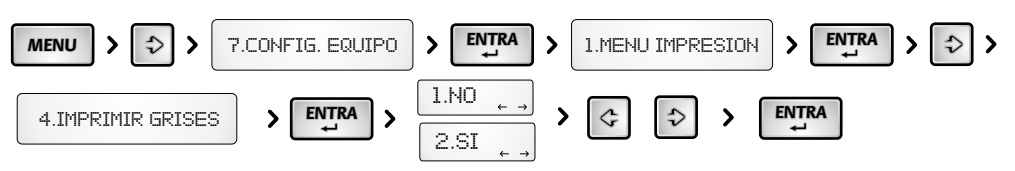

#### - Desgaste del Cabezal

Permite ver el desgaste del cabezal de su equipo.

La vida útil del cabezal esta dada por la cantidad de papel que pasa por el mismo. Posee una vida útil aproximada de 50.000 metros de papel, que puede variar dependiendo de las condiciones de abrasión.

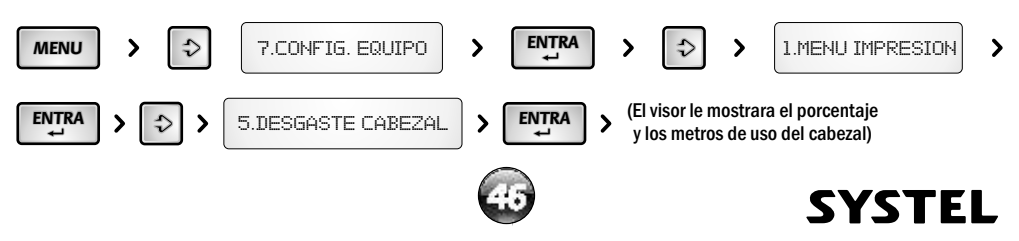

### 2. BALANZA

Esta opción permitirá la configuración general del equipo para adaptar la balanza a las necesidades puntuales de su empresa.

### - Actualizar Reloj

Utilice esta opción para modificar la hora y fecha de la balanza.

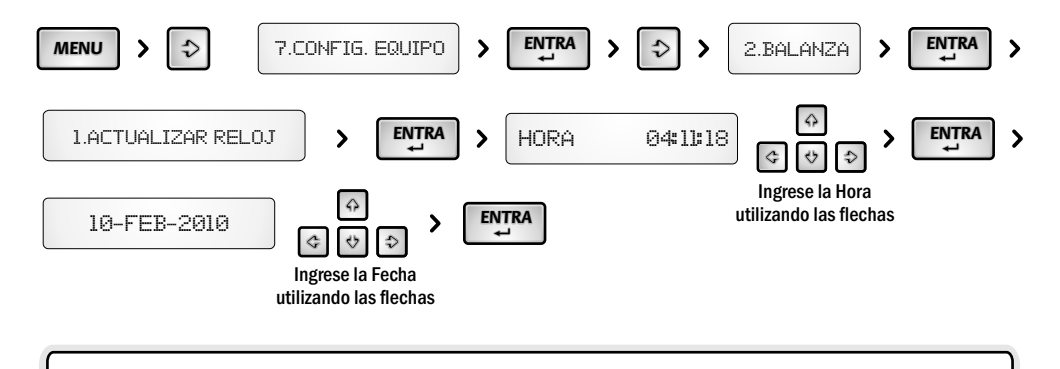

✓ Al apagar la balanza la Hora y Fecha se mantienen actualizadas debido a que posee una batería interna.

✓ Cuando la batería interna del equipo esté agotada, al encender la balanza aparecerá la leyenda "BATERIA AGOTADA actualice los datos del reloj", presione la tecla SALE si desea saltear la Leyenda.

### - Configuración del Código de Barras.

En cada comprobante de venta, tanto ticket como etiqueta, se imprimirá un código de barras en formato EAN-13. Usted puede modificar la configuración del código de barras dependiendo de la necesidad de su comercio, seleccionando entre 3 opciones posibles y configurando el campo que desee (ver opciones en pág. 49), en la posición que desee y con la cantidad de dígitos que necesite (12 dígitos en total).

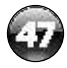

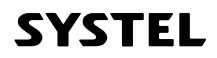

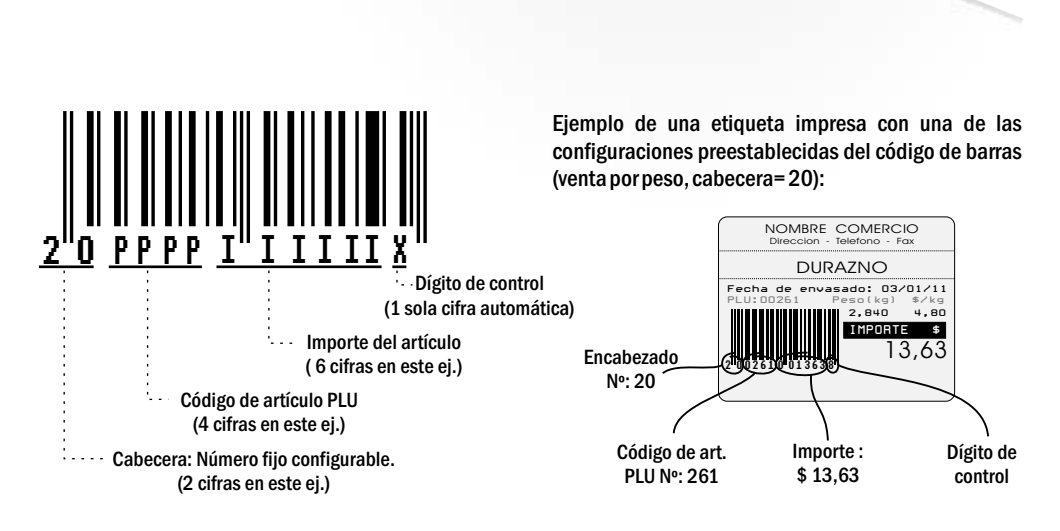

La balanza permite la configuración de 3 tipos diferentes de código de barras:

### ✓ VENTA POR PESO (configuración de fábrica: 20PPPPIIIIIX):

Esta configuración de código de barras será la impresa en el comprobante, cuando se venda un artículo PESABLE. El valor por defecto de la cabecera configurado en fábrica es el número "20", el cual puede utilizarse para que el lector de códigos de la caja identifique dicho artículo como pesable.

#### ✓ VENTA POR UNIDAD (configuración de fábrica: 21PPPPIIIIIX):

Esta configuración de código de barras será la impresa en el comprobante, cuando se venda un artículo por UNIDAD (no pesable). El valor por defecto de la cabecera configurado en fábrica es el número "21", el cual puede utilizarse para que el lector de códigos de la caja identifique dicho artículo como no pesable.

### ✓ SUMA DE ARTÍCULOS (configuración de fábrica: 22 A A I I I I I I I I X):

Esta configuración del código de barras será la utilizada cuando dos o más artículos se vendan en un mismo comprobante, y sea por lo tanto imposible incluir el código de artículo en la configuración del código impreso.

Para que el lector de la caja pueda diferenciar entre cada configuración, se aconseja utilizar una cabecera (2 dígitos iniciales) de números fijos diferentes para cada configuración. Los valores configurados de fábrica son: "20" para artículos pesables, "21" para ventas por unidad y "22" para sumatoria de artículos.

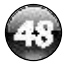

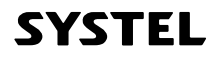

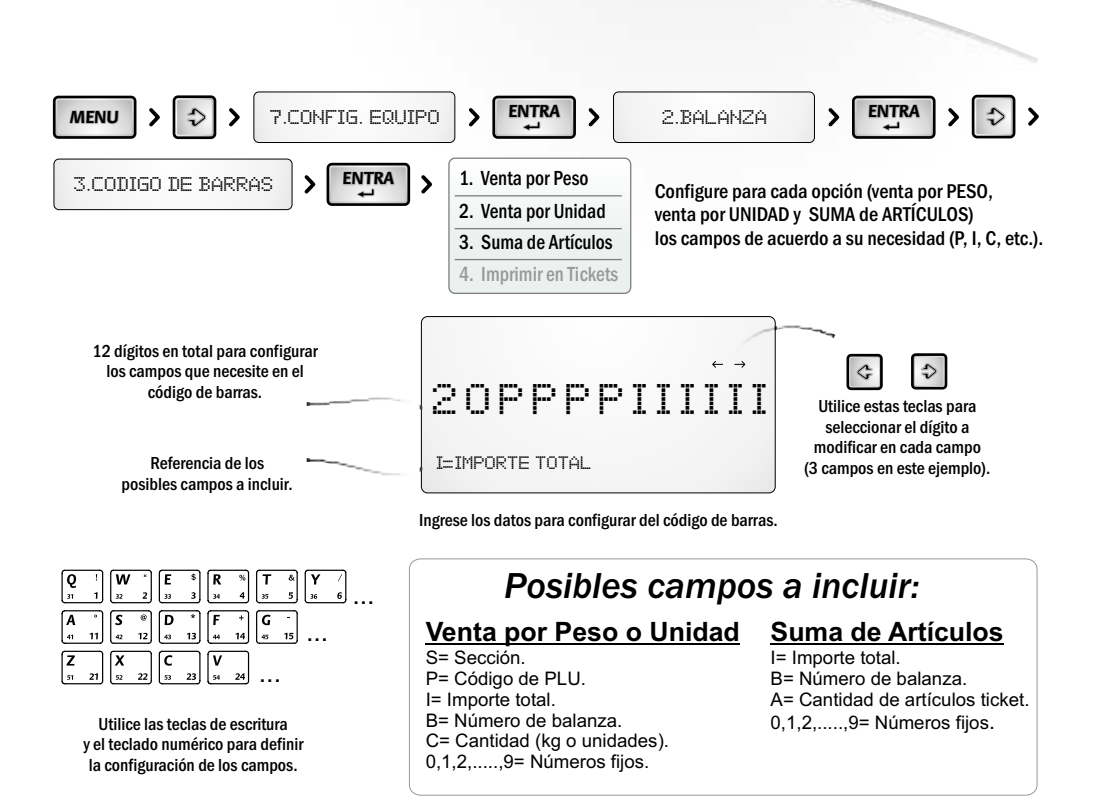

#### Ejemplo de posible configuración que incluye: encabezado (20), código PLU (PPPP), e importe total (IIIII).

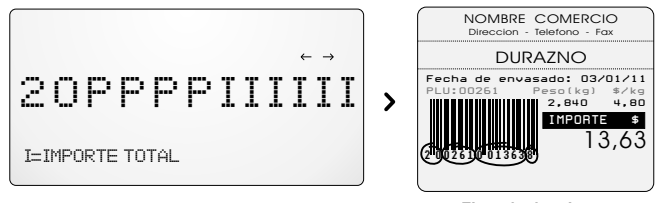

De este modo es posible configurar los datos necesarios, el orden y la cantidad de dígitos para el código de barras, permitiendo organizar y registrarsusventas!

Ejemplo de etiqueta

<u>\_!</u>

✓ Cuando configure un campo, recuerde asignarle la longitud suficiente para contener el mayor valor que este pueda presentar. Ejemplo: para un importe máximo de \$999.99, la configuración debe contener al menos IIIIII(5I).

✓ Cuando la cantidad de campos asignada sea menor a la cantidad de dígitos requerida para el valor a imprimir, el código de barras no será impreso. Ejemplo: para un art. con código PLU=99999 (genérico pesable), y config. de fábrica (20PPPPIIIII), el código de barras no será impreso, debido a que el PLU posee 5 dígitos, y la configuración, en este caso, solo permite 4 (PPPP).

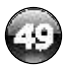

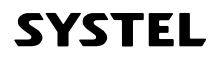

### - Inclusión de código de barras en tickets.

A fin de ahorrar papel térmico, Ud. podrá optar por imprimir o no los códigos de barras de cada artículo en el ticket, de acuerdo a su necesidad.

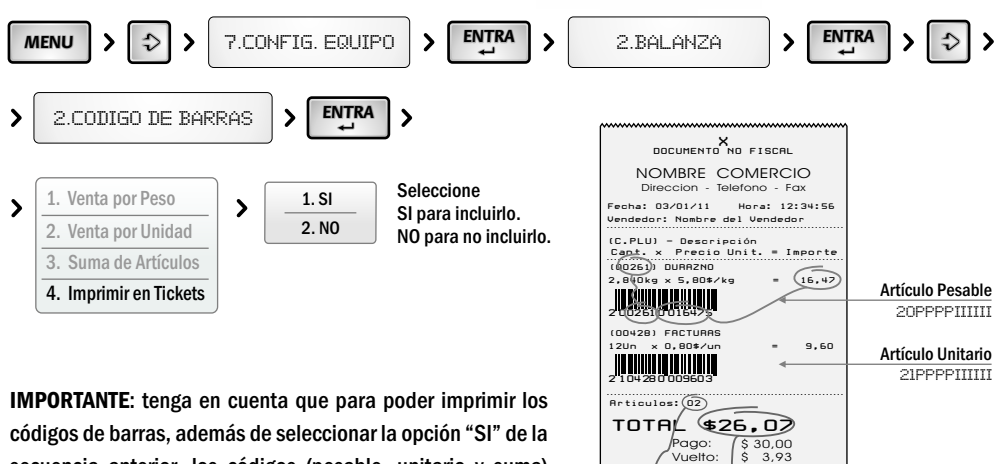

secuencia anterior, los códigos (pesable, unitario y suma) deben ser correctamente configurados de manera de poder contenertodos los datos la venta (ver advertencia de pág. 49).

#### Suma de artículos 22AAIIIIIII

#### - Cantidad de copias de un mismo comprobante.

La balanza puede ser configurada para imprimir múltiples copias de un mismo comprobante, ticket o etiqueta, a fin de facilitar posibles controles de caja y puntos de ventas.

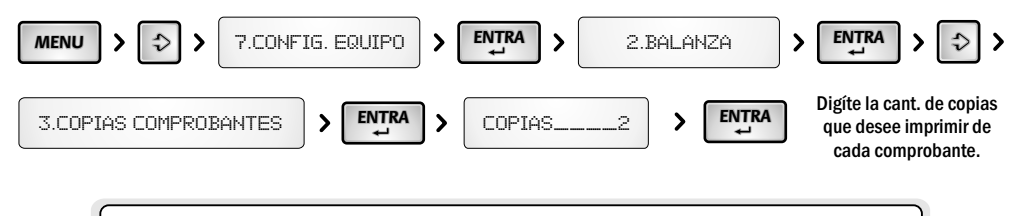

Luego de cada impresión podrá presionar la tecla imprimir para generar cada copia, o cualquier otra tecla para proseguir sin imprimirla.

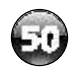

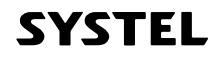

### **3. CONECTIVIDAD**

La balanza posee un puerto de comunicación ubicado en la parte inferior del equipo que le permite comunicarse con una PC ó conectarse en red con otros equipos.

Para mayor seguridad al conectar su balanza en la red de comunicaciones solicite la asistencia técnica de un ATAS (Agente Técnico Autorizado SYSTEL).

#### - Identificación

La identificación es un número de 1 al 99 que permite a la PC identificar cada balanza conectada, independientemente del puesto o punto de venta en que se encuentre. Para configurar el nº de identificación prosiga de la siguiente manera:

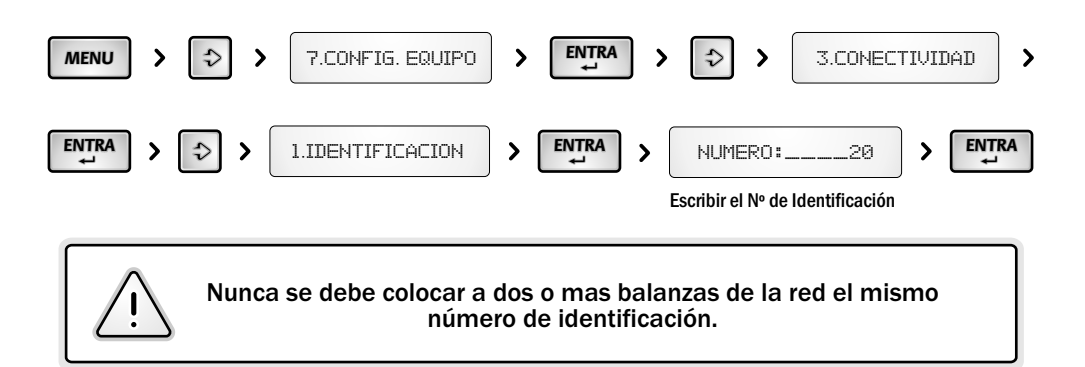

#### - Sincronización Inicial

Se denomina SINCRONIZACIÓN al proceso por el cual la balanza y el servidor de datos o PC controlan y actualizan las bases de datos para asegurar que el equipo se encuentre trabajando siempre con la última versión de la información disponible.

En este punto del menú, se podrá seleccionar la opción de esperar la sincronización de datos cada vez que encienda la balanza o permitir que la balanza inicie sin sincronizar los datos.

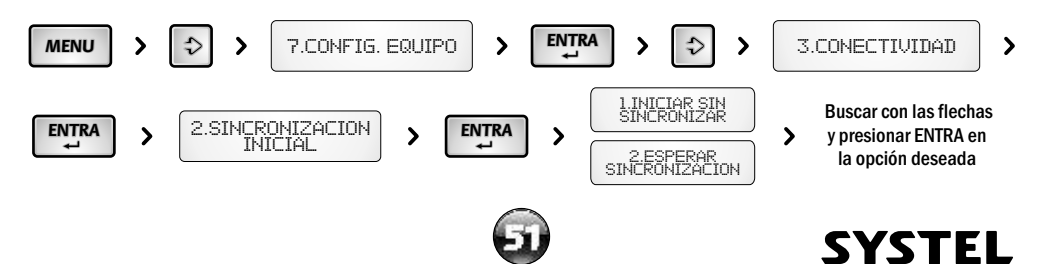

En caso de que se seleccione ESPERAR SINCRONIZACIÓN, cada vez que encienda el equipo, la balanza quedará a la espera de que la PC controle y actualice las bases de datos.

Solo cuando la PC termine la sincronización, la balanza podrá comenzar a operar.

En este caso cada vez que encienda el equipo se visualizara el mensaje: "ACCEDIENDO A LA RED", la balanza está actualizando los datos con el servidor.

Un indicador en el visor, le indicará cuando exista actividad en la RED..

Si al encender el equipo, por algún problema técnico, no puede tener acceso a la RED de comunicación, para liberar el equipo se debe presionar la tecla SALE, visualizará un nuevo mensaje: "LOS DATOS DEL EQUIPO PUEDEN ESTAR DESACTUALIZADOS..." esto significa que el equipo no pudo actualizar los datos por no tener acceso al servidor.

Presionando SALE puede saltear la leyenda. Luego ingrese la CLAVE DE ACCCESO DE ADMINISTRADOR para comenzar a operar la balanza sin conexión a la RED.

Cuando la balanza esta conectada en RED presenta algunos accesos denegados (por seguridad) ya que estos solo pueden ser operados desde el servidor.

Si usted realiza algún cambio en estos puntos, la balanza dará aviso al servidor.

#### - Baud Rate (Velocidad de transferencia de datos)

Establece la velocidad de transmisión de datos que se utilizará en la RED de comunicaciones dependiendo del la longitud de cable.

Para mayor información refiérase al manual técnico de instalación de red.

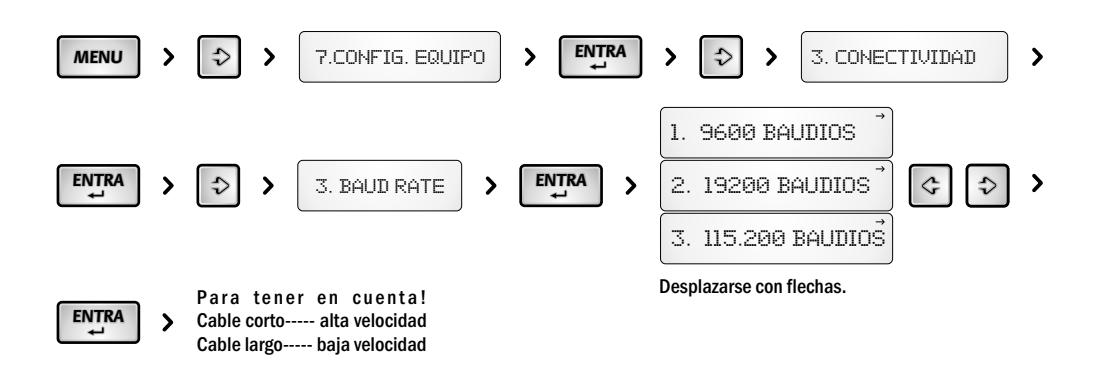

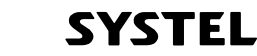

### 4. USUARIOS

### - Cambiar Claves

El equipo cuenta con dos claves de usuario diferentes, una del ADMINISTRADOR y otra de CONSULTA que permiten diferentes niveles de acceso dentro del menú. Cada clave puede ser modificada o anulada según su preferencia.

Al colocar 2 claves diferentes la clave CONSULTA permite a los usuarios del equipo utilizar la balanza sin modificar datos, mientras que la clave de ADMINISTRADOR permite modificar los datos del equipo a quien usted autorice.

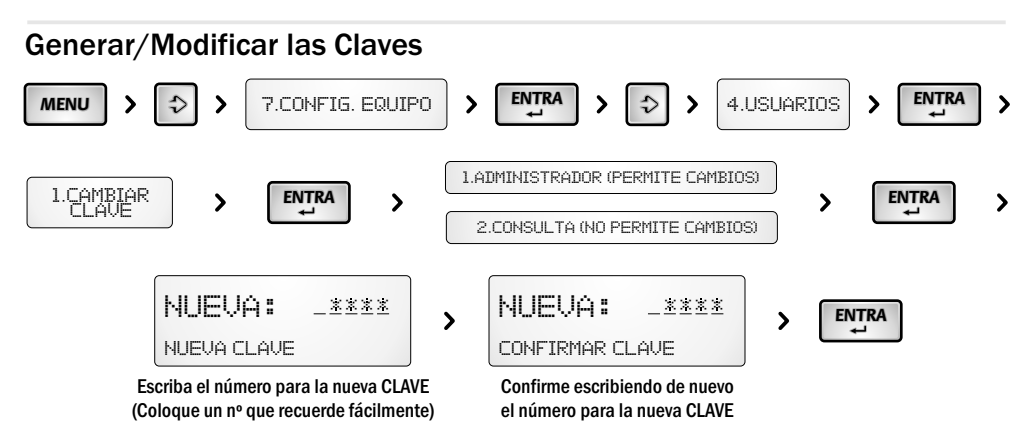

Cada vez que se ingrese al menu del equipo, la nueva clave de acceso será solicitada.

#### **Cancelar las Claves**

Si usted no desea utilizar claves de seguridad en el menú del equipo, podrá optar por anularlas, ingresando valores de clave = 0 (cero). De esta manera al encender el equipo o al entrar al Menu de Usuario/Configuración se tendrá acceso de modo directo.

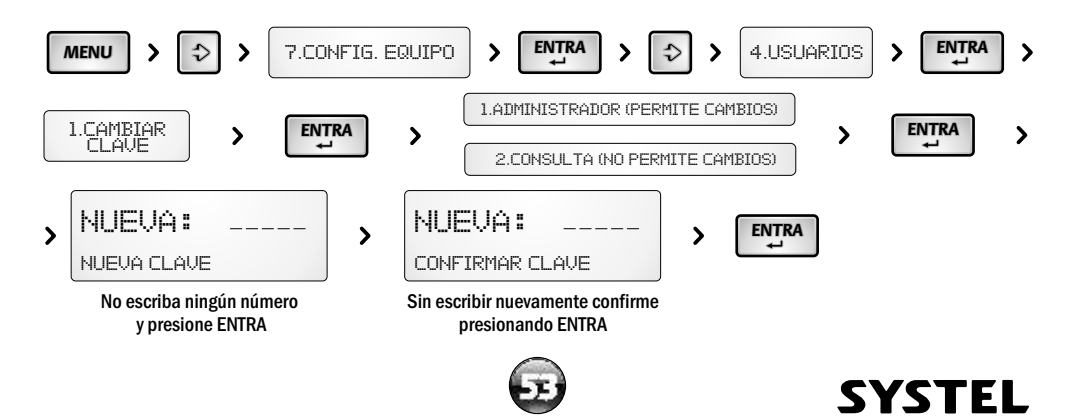

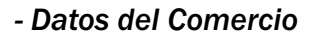

Permite incorporar los datos referidos al comercio. Estos datos se imprimirán como encabezado en cada una de las impresiones del equipo.

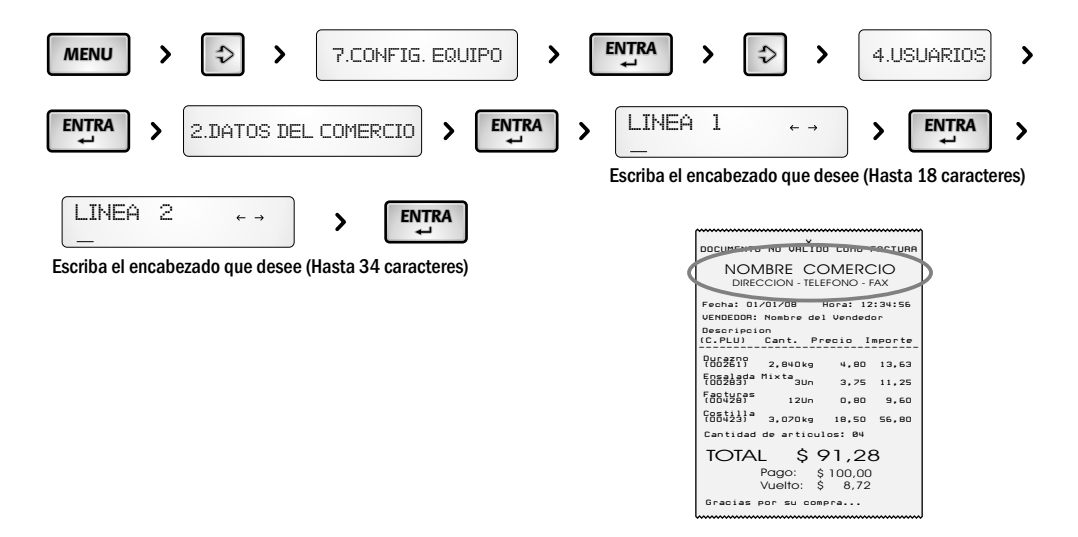

#### - Nombre Vendedores

Permite incorporar y cambiar el nombre cada uno de los cuatro vendedores del equipo. El nombre asignado a cada vendedor aparecerá en las impresiones de tikets que el mismo realice.

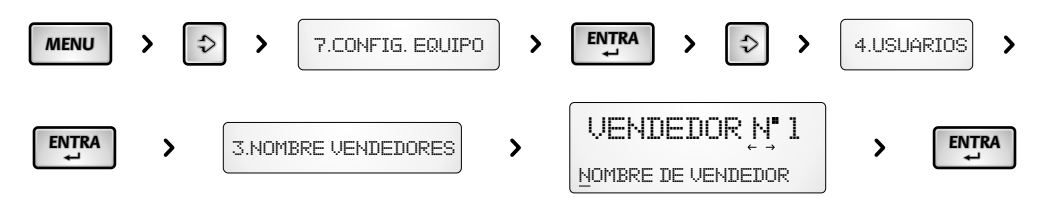

El equipo solicitará de forma sucesiva que se ingrese el nombre de cada uno de los vendedores.

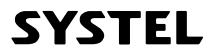

# Impresor

### 1. Características

- Impresión térmica en Etiquetas Autoadhesivas o en Papel Continuo.

- Tamaño de etiqueta 55x44mm y papel continuo de 57 mm ancho
- Reconocimiento automático del tipo de papel configurable.
- Ajuste del tono de impresión (configurable desde teclado de la balanza).

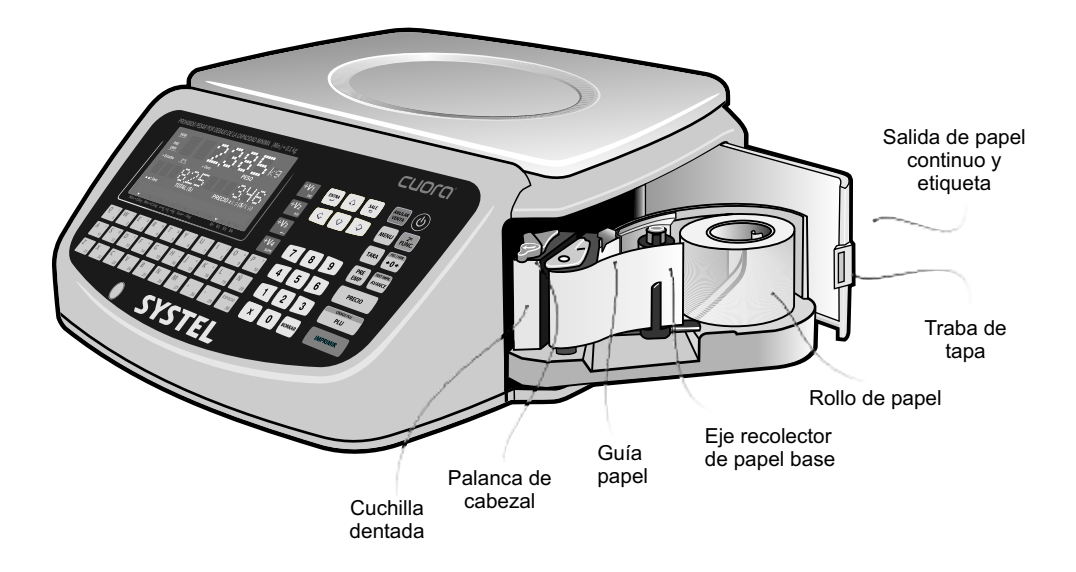

De acuerdo al tipo de papel cargado, el impresor trabaja de dos formas:

1. Con Etiquetas, el impresor las separa del papel base y las coloca en posición para retirarlas.

2. Con Papel Continuo, el impresor ubica la impresión en una posición adecuada para realizar el corte sin perdida de la información. Para ello, debe tirar del papel recortándolo con la cuchilla dentada.

Si necesita posicionar el papel, la tecla AVANCE funciona según el modo del papel seleccionado:

- 1. Cuando el modo es "Papel Continuo", este se moverá unas líneas de impresión por cada vez que presione la tecla o de forma continua si la deja presionada.
- 2. En el caso del modo "Etiqueta", el papel avanza hasta la próxima etiqueta.

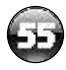

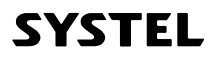

### 2. Tipos de papel y formato de impresión

El impresor de la Balanza CUORA funciona con etiquetas autoadhesivas de 55 x 44mm y con rollos de papel de 57mm de ancho (papeles térmicos de uso general), con los siguientes diámetros:

Tamaños de rollos de papel:

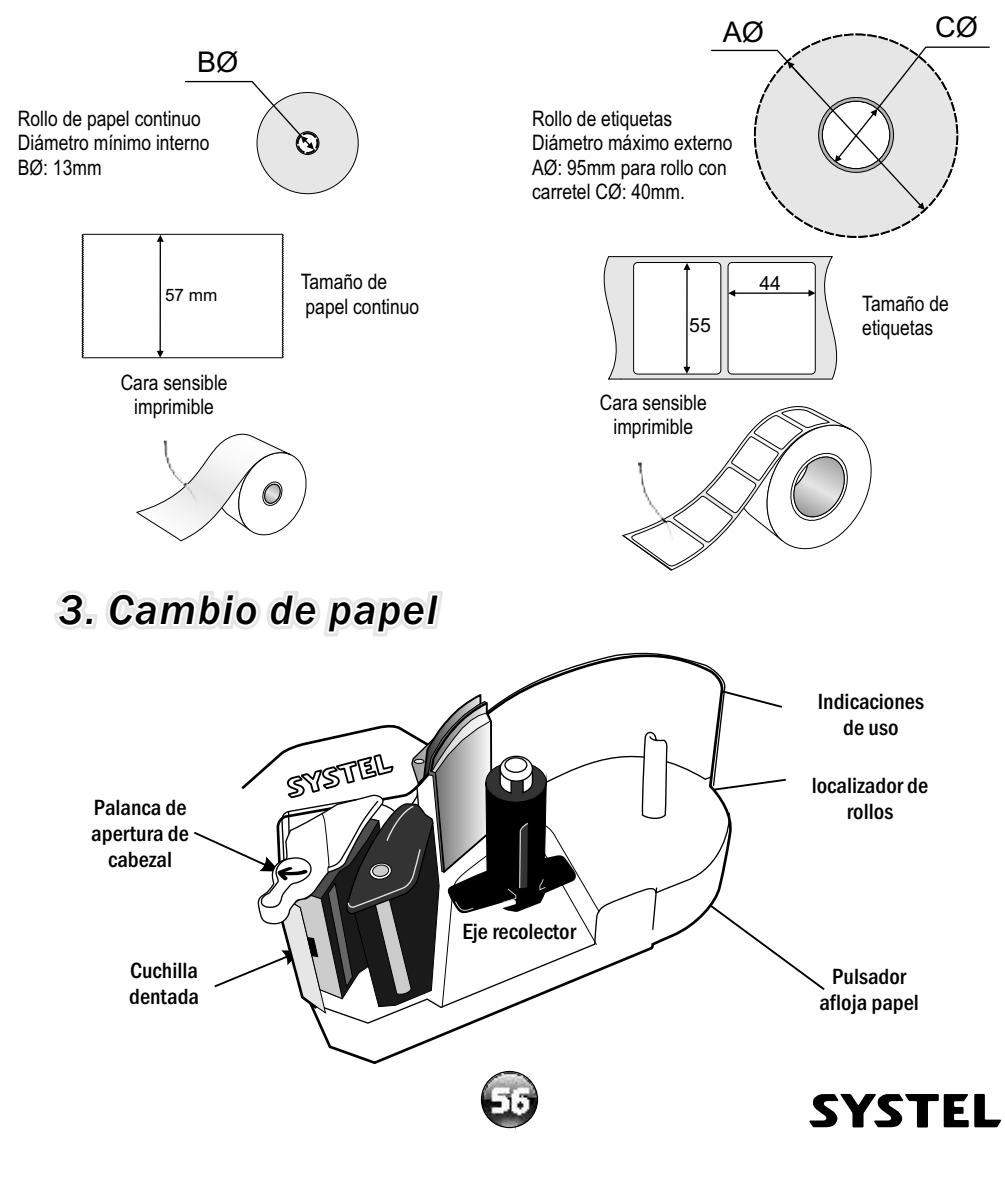

### **INSTRUCCIONES:**

A - Colocar un nuevo rollo de ETIQUETAS:

**1.** Gire la palanca y retire el carretel vacío y el papel base recolectado (presionar el pulsador para aflojar el papel).

**2.** Tome un nuevo rollo y retire del inicio un par de etiquetas y coloquelo en posición.

**3.** Pase el papel por el cabezal y coloque el extremo en una de las pestañas del eje recolector (max. 2cm).

4. Baje el cabezal girando la palanca.

**5.** Si está activada la opción de Autorreconocimiento de papel, presionar la tecla ENTRA para detectar automáticamente el tipo de papel y luego seleccione ETIQUETAS apretando nuevamente la tecla ENTRA.

6. Presionar AVANCE hasta ajustar el papel.

B - Colocar un nuevo rollo de PAPEL CONTINUO:

- 1. Gire la palanca y retire el carretel vacío
- 2. Tome un nuevo rollo y coloquelo en posición.

**3.** Pase el papel solo por el cabezal dejandolo libre unos centímetros (sin colocarlo en el eje recolector).

**4.** Baje el cabezal sosteniendo el papel y girando la palanca.

**5.**Si está activada la opción de Autorreconocimiento de papel, presionar la tecla ENTRA para detectar automáticamente el tipo de papel y luego seleccione PAPEL CONTINUO apretando nuevamente la tecla ENTRA. (Ver página 45)

6. Presionar AVANCE hasta ajustar el papel.

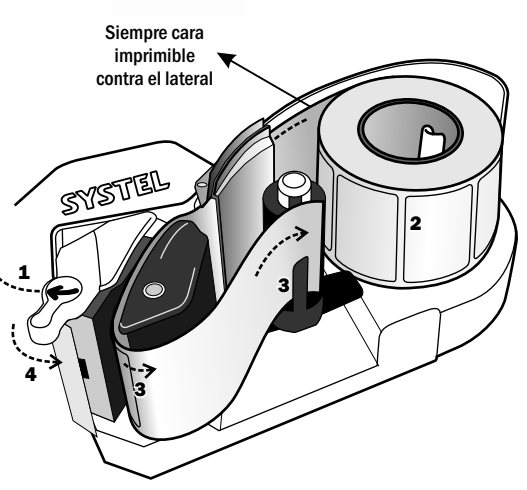

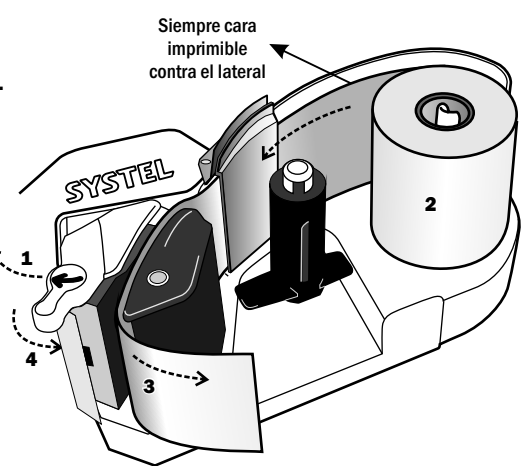

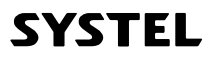

# Solución de problemas

### 1. Si su balanza no enciende, verifique.

- Si ha accionado la tecla de encendido 🔱 .
- Si está conectada a la red de alimentación.
- Si persiste el problemas consulte inmediatamente con un ATAS.

### 2. Si el peso no es correcto o estable, verifique.

- Si está conectada a una línea de alimentación compartida con motores eléctricos o tubos fluorescentes.
- Si existen corrientes de aire sobre la balanza.
- Que el equipo tenga descarga a tierra.
- Que el producto a pesar sólo tenga contacto con la bandeja de acero inoxidable.
- Que la bandeja de la balanza esté correctamente colocada y que no tenga contacto con el mástil (en caso del modelo que lo incluye).
- Si ha estado utilizando previamente la función TARA y no ha descargado el valor de tara (ver indicador en el visor).
- Si existe algún cuerpo extraño debajo de la bandeja.
- Si ha encendido la balanza con un peso sobre la bandeja, de ser así, apague y encienda nuevamente el equipo.
- Que el equipo se encuentre perfectamente nivelado y apoye en todas sus patas.

### 3. Problemas de impresión.

- Si la impresión muestra zonas tenues, limpie el cabezal.
- Si el papel continuo sale sin impresión, verifique que el lado imprimible mire hacia la pared lateral del impresor.
- Si los datos impresos no corresponden al formato de la etiqueta o presentan marcas horizontales , comuníquese con el Agente Técnico Autorizado Systel.
- Si sale mas de una etiqueta en el caso que no debiera, verifique que el papel no se encuentre levantado.
- Se debe tener cuidado de no torcer el papel continuo al jalarlo, se recomienda tirar hacia la cuchilla al momento de cortarlo.
- En caso de descarrilarse el papel continuo debe suspender las acciones, para abrir el modulo impresory acomodar el rollo.

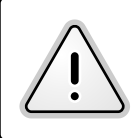

Si después de revisar las sugerencias anteriores su balanza sigue con problemas, comuníquese con el Agente Técnico Autorizado Systel (ATAS).

SYSTEL

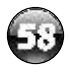

# Mantenimiento

### 1. Calibración

- Para una correcta respuesta del equipo es recomendable verificar la calibración del equipo cada 1 año de uso, para ello consulte al ATAS más cercano a su domicilio.
- Este período puede variar dependiendo de la frecuencia de uso, la condiciones y las exigencias en que se encuentra operando.
- La calibración con una pesa trazable según patrones nacionales, le asegura la confiabilidad de la respuesta del equipo.

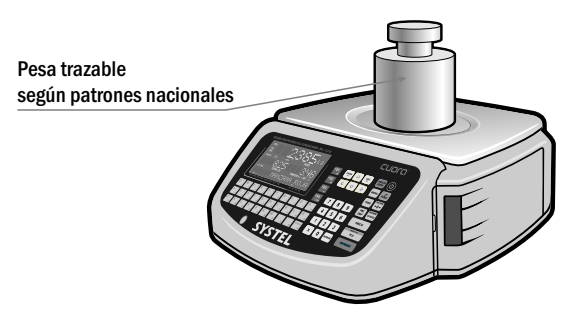

### 2. Limpieza de equipo

- Si desea realizar la limpieza del equipo utilice un trapo húmedo, sin el agregado de polvos abrasivos, o sustancias químicas que puedan dañar el gabinete.
- Si la grasitud en el gabinete es excesiva, puede utilizar detergente o alcohol isopropílico.
- Es aconsejable limpiar el plato con desinfectantes (Por ej. lavandina), si suele colocar alimentos directamente sobre el mismo.
- Cuando realiza la limpieza, al retirar el plato, evite que ingresen líquidos al interior del gabinete a través de los accesos al sistema de pesaje, esto puede provocar un daño irreparable.

### 3. Limpieza del Impresor

- Apagary desconectar el equipo de la alimentación eléctrica antes de comenzar la limpieza.
- Abrir la tapa del módulo impresor, retírelo hacia afuera y retire el rollo de etiquetas o papel continuo.
- utilizar un paño húmedo con agua para limpiar el equipo, el uso de productos químicos puede dañar las piezas plásticas.
- Es muy importante que no se ralle el cabezal.
- Esperar por lo menos 30 minutos antes de cerrar el impresor y volver a conectar el equipo.

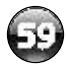

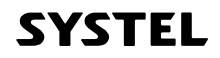

### 4. Limpieza del cabezal.

- Realice la apertura del cabezal con la palanca superior negra en el sentido de la flecha y retire el rollo de papel.
- Utilizar únicamente alcohol isopropílico.
- Con un hisopo humedecido con el alcohol, pasar solo en la zona del cabezal (verimagen).
- Esperar unos minutos antes de accionar la palanca de cierre del cabezal para volver a utilizar el impresor.
- Realizar esta limpieza de forma periódica o cada vez que cambia un rollo de papel para evitar dañar el cabezal.

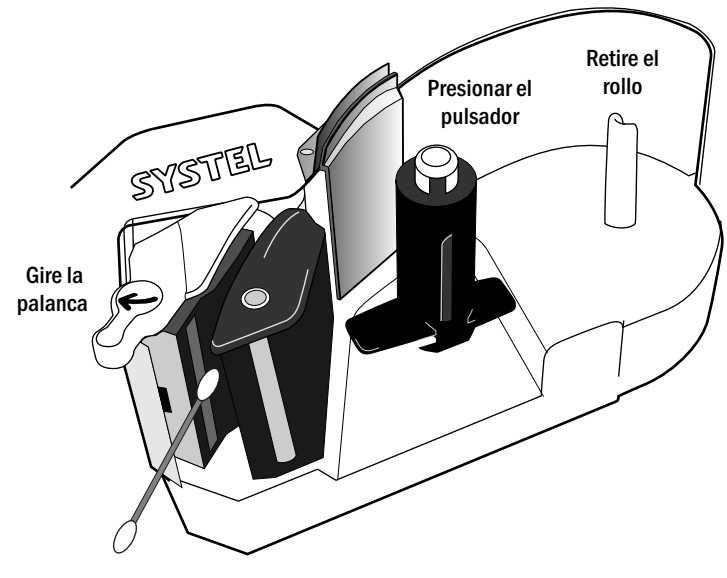

hisopo con alcohol sobre zona de cabezal

### 5. Desinfección.

- Si detecta que el equipo no responde correctamente puede deberse a obstrucciones en el mecanismo de pesaje o de impresión por el ingreso de insectos y/o suciedad interna. Envíe el equipo a un ATAS para realizar su re-calibración y/o limpieza interna.
- Mantenga su local desinfectado según lo establecen las reglamentaciones vigentes, de esa forma ayudará a prevenir futuros inconvenientes en su equipo.

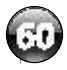

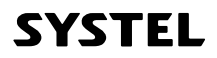

# Garantía

### Condiciones de validez de la garantía y plazo de extensión.

SYSTEL S.A. garantiza el normal funcionamiento de este artefacto contra cualquier defecto de fabricación y/ o vicio material, por el término de Doce (12) meses a partir de la fecha de fabricación, o por el término de Doce (12) meses a partir de la fecha de fabricación, o por el término de Doce (12) meses a partir de la fecha de la compra y entrega presentando la factura emitida por el comercio con el correspondiente número de serie de la balanza incluido en la misma (condición excluyente); y se compromete a reparar o cambiar sin cargo alguno cualquier pieza o componente que falle en condiciones normales de uso dentro del período mencionado. Las especificaciones técnicas y condiciones de instalación y uso se describen en el manual de uso que acompaña al artefacto, la que forma parte de esta garantía. Las piezas o componentes reemplazados serán propiedad de Systel S.A.- Systel S.A. no se responsabilizará de los datos guardados en la memoria de sus equipos o que durante un proceso de reparación sean borrados. Para evitar de perder tales datos, es necesario crear un respaldo antes de solicitar el servicio técnico.

Toda intervención de nuestro Agente Técnico Autorizado Systel (ATAS), realizada a pedido del comprador dentro del plazo de la garantía, que no fuera originada por fallas o defecto alguno cubierto por este certificado, deberá ser abonado por el interesado de acuerdo con la tarifa vigente.

Quedan exceptuados de esta garantía los daños ocasionados por golpes, la rotura de partes y accesorios, rayaduras, caídas, suciedad, etc., así como también la instalación incorrecta o ilegal, o por anomalías en la alimentación eléctrica (sobretensiones, descargas o interrupciones), ajenas o no al propietario del equipo, desgaste producido por maltrato, operación o uso indebido o impropio del producto, todo ello en condiciones distintas a las establecidas en el "Manual de Instalación y Guía de Usuario". Además, están EXCEPTUADOS DE ESTA GARANTÍA:

 Los productos alterados donde sea verificable que: los números de serie o las etiquetas hayan sido quitados, alterados o borrados; las etiquetas de seguridad estén rotas o exista evidencia que demuestre intentos de violentarlas; el gabinete o las piezas no sean pertenecientes al modelo comprado;
 El cabezal térmico de impresión.

Toda intervención o intento de reparación por parte de terceros no autorizados por la empresa, anulará el derecho a esta garantía. Esta garantía perderá su validez si los datos consignados en el presente certificado o en la factura de compra presenten enmiendas o raspaduras.

La empresa se compromete a tener por reparado el producto en un plazo que no excederá los 30 días contados a partir de la fecha de solicitud de la reparación, salvo caso fortuito o de fuerza mayor.

En ningún caso, el garante asume responsabilidades por ningún daño y/o perjuicio, sea directo y/o indirecto que pudiere sufrir el adquiriente, usuarios y/o terceros en relación al producto, no pudiendo interpretarse esta garantía como generadora de obligaciones distintas a las expresamente indicadas en el presente certificado. Systel S.A. no asume responsabilidad alguna por los daños personales o a la propiedad que pudiera causar la mala instalación o el uso indebido del equipo. El presente certificado anula cualquier otra garantía implícita o explícita, por lo cual expresamente no autorizamos a ninguna persona, sociedad o asociación a asumir por cuenta de Systel S.A., ninguna responsabilidad respecto a este producto.

Para obtener el servicio técnico autorizado, usted debe incluir en su envío:

a) Equipo defectuoso;

b) Una copia de su factura o recibo fiscal;

c) Una descripción escrita detallando el problema;

d) Su dirección y número de teléfono.

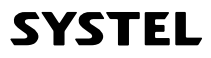

#### Tabla de códigos almacenados en memoria

| Nº | Descripción | N° | Descripció | <i>in</i> | N° | Descripción |
|----|-------------|----|------------|-----------|----|-------------|
|    |             |    |            |           |    |             |
|    |             |    |            |           |    |             |
|    |             |    |            |           |    |             |
|    |             |    |            |           |    |             |
|    |             |    |            |           |    |             |
|    |             |    |            |           |    |             |
|    |             |    |            |           |    |             |
|    |             |    |            |           |    |             |
|    |             |    |            |           |    |             |
|    |             |    |            |           |    |             |
|    |             |    |            |           |    |             |
|    |             |    |            |           |    |             |
|    |             |    |            |           |    |             |
|    |             |    |            |           |    |             |
|    |             | _  |            |           |    |             |
|    |             |    |            | _         |    |             |
|    |             |    |            |           |    |             |
|    |             |    |            | _         |    |             |
|    |             | _  |            |           |    |             |
|    |             |    |            | _         |    |             |
|    |             |    |            |           |    |             |
|    |             |    |            | _         |    |             |
|    |             |    |            | _         |    |             |
|    |             |    |            |           |    |             |
|    |             |    |            |           |    |             |
|    |             |    |            |           |    |             |
|    |             |    |            |           |    |             |
|    |             |    |            |           |    |             |
|    |             |    |            |           |    |             |

#### Tabla de códigos almacenados en memoria

| Nº | Descripción | N° | Descripció | <i>in</i> | Nº | Descripción |
|----|-------------|----|------------|-----------|----|-------------|
|    |             |    |            |           |    |             |
|    |             |    |            |           |    |             |
|    |             |    |            |           |    |             |
|    |             |    |            |           |    |             |
|    |             |    |            |           |    |             |
|    |             |    |            |           |    |             |
|    |             |    |            |           |    |             |
|    |             |    |            |           |    |             |
|    |             |    |            |           |    |             |
|    |             |    |            |           |    |             |
|    |             |    |            |           |    |             |
|    |             |    |            |           |    |             |
|    |             |    |            |           |    |             |
|    |             |    |            |           |    |             |
|    |             | _  |            |           |    |             |
|    |             |    |            | _         |    |             |
|    |             |    |            |           |    |             |
|    |             |    |            | _         |    |             |
|    |             |    |            |           |    |             |
|    |             |    |            | _         |    |             |
|    |             |    |            |           |    |             |
|    |             |    |            | _         |    |             |
|    |             |    |            | _         |    |             |
|    |             |    |            |           |    |             |
|    |             |    |            |           |    |             |
|    |             |    |            |           |    |             |
|    |             |    |            |           |    |             |
|    |             |    |            |           |    |             |
|    |             |    |            |           |    |             |

#### Tabla de códigos almacenados en memoria

| Nº | Descripción | N° | Descripció | <i>in</i> | N° | Descripción |
|----|-------------|----|------------|-----------|----|-------------|
|    |             |    |            |           |    |             |
|    |             |    |            |           |    |             |
|    |             |    |            |           |    |             |
|    |             |    |            |           |    |             |
|    |             |    |            |           |    |             |
|    |             |    |            |           |    |             |
|    |             |    |            |           |    |             |
|    |             |    |            |           |    |             |
|    |             |    |            |           |    |             |
|    |             |    |            |           |    |             |
|    |             |    |            |           |    |             |
|    |             |    |            |           |    |             |
|    |             |    |            |           |    |             |
|    |             |    |            |           |    |             |
|    |             | _  |            |           |    |             |
|    |             |    |            | _         |    |             |
|    |             |    |            |           |    |             |
|    |             |    |            | _         |    |             |
|    |             | _  |            |           |    |             |
|    |             |    |            | _         |    |             |
|    |             |    |            |           |    |             |
|    |             |    |            | _         |    |             |
|    |             |    |            | _         |    |             |
|    |             |    |            |           |    |             |
|    |             |    |            |           |    |             |
|    |             |    |            |           |    |             |
|    |             |    |            |           |    |             |
|    |             |    |            |           |    |             |
|    |             |    |            |           |    |             |

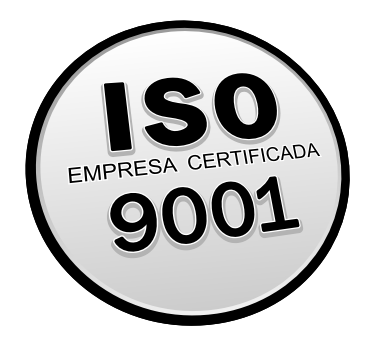

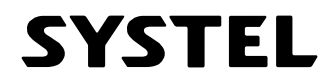

Prohibida la copia o reproducción parcial o total del presente manual.

Este manual Cód. 34007 - Rev. 07, contiene información actualizada a la fecha Febrero de 2014. Para información sobre cambios introducidos en este equipo después de esta fecha, contactar al Agente Técnico Autorizado Systel más cercano (ver listado ATAS).

SYSTEL S.A. - Telefax: 0054 (0351) 493 1001 Rot. - systel@systel.com.ar - www.systel.com.ar REPUBLICA ARGENTINA